## For Smart Factory

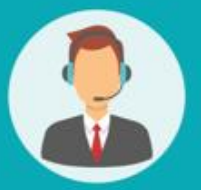

# Operating User MANUAL

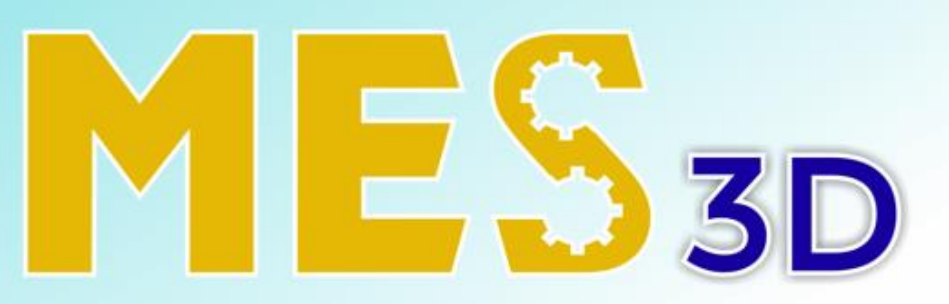

## ERP + MES + SCADA

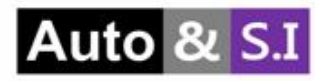

# Table of Contents

# **User Manual**

| Ι.   | Master Production        | Slide 3 > 6     |
|------|--------------------------|-----------------|
| II.  | MO (Manufacturing Order) | . Slide 7 > 19  |
| III. | Repair Work Order        | Slide 20 > 33   |
| IV.  | Recasting List           | . Slide 34 > 35 |
| V.   | Recasting Order          | . Slide 36 > 38 |

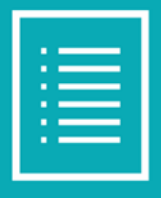

I. Master Production

#### Production Work Order Master List

|     | MES K      | (PI PMS    | QMS  | MMS Repair        | Scrap | Process                                             |             |                  |               |             |      |             |               | ×          | <b>2</b> | Ø  | 0 |
|-----|------------|------------|------|-------------------|-------|-----------------------------------------------------|-------------|------------------|---------------|-------------|------|-------------|---------------|------------|----------|----|---|
| Mas | ster Produ | iction     |      |                   |       |                                                     |             | ßearch           | 1             |             |      |             |               |            |          |    | ٩ |
|     | Create     | <b>*</b> 3 |      |                   |       |                                                     |             | <b>▼</b> Filters | ≡ Group By    | ★ Favorites |      |             |               | 1          | -7   7   | <  | > |
|     | Name       | Sale O     | rder | Scheduled Date    |       | Product                                             | Target Weig | nt               | Actual Weight | 1           | NG   | Status      | Created by    | Created on |          |    |   |
|     | MMO/00012  | 2          |      | 02/29/2024 08:17: | 11    | HC-070(6.5)-18K-W-210gr-1.20                        | 2           | 1.00             | 0.00          |             | 0.00 | Confirmed   | Administrator | 02/29/2024 | 15:17:17 |    |   |
|     | MMO/00011  |            |      | 02/29/2024 07:27  | 23    | HC-070(6.5)-18K-W-210gr-1.20                        | 2           | 1.00             | 3.00          |             | 0.00 | Done        | Administrator | 02/29/2024 | 14:27:3  | 4  |   |
|     | MMO/0000   | 9          |      | 02/29/2024 07:00  | :19   | HC-070(6.5)-18K-W-210gr-1.20                        | 2           | 1.00             | 0.00          |             | 0.00 | In Progress | Administrator | 02/29/2024 | 14:00:   | 36 |   |
|     | MMO/0000   | 8          |      | 02/28/2024 09:53  | :20   | HC-070(6.5)-18K-W-2.10gr-1.20                       | 2           | 1.00             | 0.00          |             | 0.00 | In Progress | Administrator | 02/28/2024 | 16:53:3  | 32 |   |
|     | MMO/0000   | 6          |      | 02/28/2024 09:44  | :29   | HC-070(6.5)-18K-W-210gr-1.20                        | 2           | 1.00             | 0.00          |             | 0.00 | In Progress | Administrator | 02/28/2024 | 16:44:4  | 12 |   |
|     | MMO/0000   | 3          |      | 02/28/2024 06:23  | :02   | T4C3-(2.0-3.5)-VN-17inch-18k-25.02g-w-12lpcs-5.12ct | 12          | 5.10             | 125.10        |             | 0.00 | Done        | Administrator | 02/28/2024 | 13:23:1  | 9  |   |
|     | MMO/0000   | 2          |      | 02/28/2024 06:20  | :00   | T4C3-(2.O-3.5)-VN-17inch-18k-25.02g-w-12lpcs-5.12ct | 12          | 5.10             | 0.00          |             | 0.00 | In Progress | Administrator | 02/28/2024 | 13:20:1  | 8  |   |

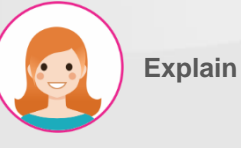

- 1. Search function.
- 2. Master list of production work orders.
- 3. Download function as Excel file.
- 4. Click the "Create" button to register a new production work order master.

I. Master Production

#### Production work order master registration

| Done |
|------|
|      |
|      |
|      |
|      |
|      |
| I    |
|      |
|      |
|      |

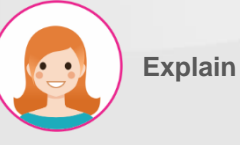

- Step by step:
- 1. Enter relevant information:
- \_Product
- \_ BOM
- \_ Target / Actual Quantity
- \_ Remark Remarks
- 2. Save by pressing the "Save" button.
- 3. Confirm by pressing the "Confirm" button.

#### I. Master Production

#### Production Work Order Master Sub-Process Work Order List

| ME     | S I                                | KPI PMS     | QMS    | MMS         | Repair       | Scrap       | Process       | Closing Report      | Lot/Serial Number               |               |               |               |                 |                                                 |             | 🔹 🥠  |
|--------|------------------------------------|-------------|--------|-------------|--------------|-------------|---------------|---------------------|---------------------------------|---------------|---------------|---------------|-----------------|-------------------------------------------------|-------------|------|
| Master | Produ                              | uction / MI | MO/002 | 35          |              |             |               |                     |                                 |               |               |               |                 |                                                 |             |      |
| 🗸 Sa   | ve                                 | × Discar    | d      |             |              |             |               |                     |                                 |               |               |               |                 |                                                 | 2/80        | < >  |
| Cano   | el                                 |             |        |             |              |             |               |                     |                                 |               |               |               |                 | Draft Confirmed                                 | In Progress | Done |
|        |                                    |             |        |             |              |             |               |                     |                                 |               |               |               |                 |                                                 | MO List     |      |
| Produ  | ct                                 |             |        | HC-0        | 070(6.5)-181 | <-W-2.10gr- | -1.20         |                     |                                 | Created Date  | ,             | 06/17/2024    | 09:18:12        |                                                 |             |      |
| BOM    |                                    |             |        | HC-0        | 070(6.5)-18  | <-W-2.10gr- | -1.20 - KHC - | 01                  |                                 | Work Date     |               | 06/17/2024    | 09:17:58        | → 06/17/2024 09:17:58                           |             |      |
| Sale O | rder                               |             |        | \$000       | D61          |             |               |                     |                                 | Target / Actu | al Qty        | 10.00 / 0.0   | 0               |                                                 |             |      |
| Target | rget / Actual Weight 0.00 / 0.00 g |             |        |             |              |             |               |                     |                                 | Remark        |               |               |                 |                                                 |             |      |
| Is Rec | ast                                |             |        | 8           | )            |             |               |                     |                                 |               |               |               |                 |                                                 |             |      |
| Т      | list                               | MO Setting  |        |             |              |             |               |                     |                                 |               |               |               |                 |                                                 |             |      |
|        |                                    | no octing   |        |             |              |             |               |                     |                                 |               |               |               |                 |                                                 |             |      |
|        | Refere                             | nce         | Level  | Proces      | s F          | roduct      |               |                     | BOM                             |               | Target Weight | Actual Weight | Actual Previous | Materials                                       | Status      | ÷    |
| ď      | MO/01:                             | 213         |        | 1 Hand M    | ade S        | EMI-HC-07   | 70(6.5)-18K-V | V-2.10gr-1.20-HM    | SEMI-HC-070(6.5)-18K-W-2.10gr-  | 1.20-HM       | 0.00          | 0.00          | 0.00            | (18K Tem(Y))<br>(SEMI-HC-070(6.5)-18K-W-2.10gr) | Draft       | ۵    |
| C.     | MO/01                              | 214         |        | 2 1st Polis | hing S       | EMI-HC-07   | 7O(6.5)-18K-V | V-2.10gr-1.20-POL 1 | SEMI-HC-070(6.5)-18K-W-2.10gr-  | 1.20-POL 1    | 0.00          | 0.00          | 0.00            |                                                 | Draft       | Û    |
| C      | MO/01                              | 215         | 2      | 3 1st Finis | hing S       | EMI-HC-07   | 70(6.5)-18K-V | V-2.10gr-1.20-FIN 1 | SEMI-HC-070(6.5)-18K-W-2.10gr-  | 1.20-FIN 1    | 0.00          | 0.00          | 0.00            | (18K W Cutting Plate T4C3)                      | Draft       | Û    |
| ď      | MO/01                              | 216         |        | 4 2nd Poli  | ishing S     | EMI-HC-07   | 7O(6.5)-18K-V | V-2.10gr-1.20-POL 2 | SEMI-HC-070(6.5)-18K-W-2.10gr-  | 1.20-POL 2    | 0.00          | 0.00          | 0.00            |                                                 | Draft       | ۵    |
| C.     | MO/01                              | 217         |        | 5 2nd Poli  | ishing H     | IC-070(6.5) | )-18K-W-2.10  | gr-1.20             | HC-070(6.5)-18K-W-2.10gr-1.20 - | KHC - 01      | 0.00          | 0.00          | 0.00            |                                                 | Draft       | Û    |

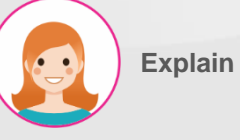

- Check the list of process work instructions for the product in the "MO List" tab. Each MO corresponds to one process. The displayed MO is automatically registered in the "MO" menu.
- Master production Displays a list of sub-process work orders (MO).

#### I. Master Production

#### Set up process work orders

| MES                  | KPI PMS                       | QMS     | MMS Rep       | air Scrap       | Process | Closing Report     | Lot/Serial Number      |                     |              |              |            |            |            |              |           | •           | 🗣 👶  |
|----------------------|-------------------------------|---------|---------------|-----------------|---------|--------------------|------------------------|---------------------|--------------|--------------|------------|------------|------------|--------------|-----------|-------------|------|
| /laster Pi           | oduction / MM                 | 10/0023 | 35            |                 |         |                    |                        |                     |              |              |            |            |            |              |           |             |      |
| ✔ Save               | × Discard                     | I       |               |                 |         |                    |                        |                     |              |              |            |            |            |              |           | 2 / 80      | < >  |
| Cancel               | 3                             |         |               |                 |         |                    |                        |                     |              |              |            |            |            | Draft        | Confirmed | In Progress | Done |
|                      |                               |         |               |                 |         |                    |                        |                     |              |              |            |            |            |              |           | MO List     |      |
|                      |                               |         |               |                 |         |                    |                        |                     |              |              |            |            |            |              |           |             |      |
| Product              |                               |         | HC-070(6.5    | 5)-18K-W-2.10gr | -1.20   |                    |                        |                     | Created Date |              | 06/17/202  | 4 09:18:12 |            |              |           |             |      |
| BOM                  | HC-070(6.5)-18K-W-2.10gr-1.20 |         |               | -1.20 - KHC -   | 01      |                    |                        | Work Date           |              | 06/17/202    | 4 09:17:58 |            | → 06/17/20 | 024 09:17:58 |           |             |      |
| Sale Orde            | Drder S00061                  |         |               |                 |         |                    |                        | Target / Actual Qty |              | 10.00 / 0.   | 00         |            |            |              |           |             |      |
| Target / A           | ctual Weight                  |         | 0.00 / 0.00 g |                 |         |                    |                        | Remark              |              |              |            |            |            |              |           | 1           |      |
| Is Recast<br>MO List | 1<br>MO Setting               |         | 8             |                 |         |                    |                        |                     |              |              |            |            |            |              |           |             |      |
|                      | Reference                     |         | Level         | Process         | F       | roduct             |                        |                     |              | Item QC Form | h          | tem QC     | PQC        | Status       | мар       | ping Tray   |      |
| C.                   | MO/01213                      |         |               | 1 Hand Made     | s       | EMI-HC-070(6.5)-1  | 8K-W-2.10gr-1.20-HM    |                     |              | Item QC Form |            |            | ×.         | Draft        |           |             |      |
| C.                   | MO/01214                      |         |               | 2 1st Polishing | s       | EMI-HC-070(6.5)-1  | 8K-W-2.10gr-1.20-POL   | 1                   |              | Item QC Form |            |            | ×.         | Draft        |           |             |      |
| C.                   | MO/01215                      |         |               | 3 1st Finishing | S       | EMI-HC-070(6.5)-1  | 8K-W-2.10gr-1.20-FIN 1 |                     |              | Item QC Form |            | 2          | ×.         | Draft        |           |             |      |
| C.                   | MO/01216                      |         |               | 4 2nd Polishing | s s     | EMI-HC-070(6.5)-1  | 8K-W-2.10gr-1.20-POL   | 2                   |              | Item QC Form |            |            | ×.         | Draft        |           |             |      |
| C.                   | MO/01217                      |         |               | 5 2nd Polishing | e F     | IC-070(6.5)-18K-W- | -2.10gr-1.20           |                     |              | Item QC Form |            |            | ×.         | Draft        |           |             |      |

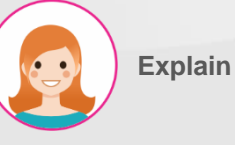

Step by step:

- You can change the setting value of each MO in the "MO Setting" tab.
- 2. Select relevant settings:

\_ Item QC Form Select Item QC

inspection form

\_ Item QC Select when implementing

Item QC in the relevant process

\_ PQC Select if PQC is implemented in the relevant process

\_ Mapping tray Select if tray is used in the process

3. Save by pressing the "Save" button.

#### Process work in progress

| M      | S KPI           | PMS      | QMS MM        | MS Repair Scrap Proce              | ess Closing Report    | Lot/Serial Numl  | per           |             |                  |                                        | ۹           | <b>P</b> 🖑 |
|--------|-----------------|----------|---------------|------------------------------------|-----------------------|------------------|---------------|-------------|------------------|----------------------------------------|-------------|------------|
| Master | Productio       | on / MMC | 0/00235       |                                    |                       |                  |               |             |                  |                                        |             |            |
| 🗸 Sa   | ive ×           | Discard  |               |                                    |                       |                  |               |             |                  |                                        | 2 / 80      | < >        |
| Cano   | el              |          |               |                                    |                       |                  |               |             |                  | Draft Confirmed                        | In Progress | Done       |
| Produ  | ct              |          |               | HC-070(6.5)-18K-W-2.10gr-1.20      |                       | Created          | Date          |             | 06/1//2024 09:18 | 12                                     |             |            |
| BOM    |                 |          | 1             | HC-070(6.5)-18K-W-2.10gr-1.20 - KI | HC - 01               | Work Dat         | e             |             | 06/17/2024 09:17 | -58 → 06/17/2024                       | 4 09:17:58  |            |
| Sale C | rder            |          | :             | S00061                             |                       | Target / A       | Actual Qty    |             | 10.00 / 0.00     |                                        |             |            |
| Target | : / Actual Weig | ght      |               | 0.00 / 0.00 g                      |                       | Remark           |               |             |                  |                                        |             | 1          |
| ls Rec | ast             |          |               | 8                                  |                       |                  |               |             |                  |                                        |             | -          |
| мо     | List MO Se      | etting   |               |                                    |                       |                  |               |             |                  |                                        |             |            |
|        | Reference       | Level    | Process       | Product                            | BOM                   |                  | Target Weight | Actual Weig | Actual Previous  | Materials                              | Status      | I          |
| 2      | 1 01213         | 1        | I Hand Made   | SEMI-HC-070(6.5)-18K-W-2.10gr-     | -1 SEMI-HC-070(6.5)-1 | 8K-W-2.10gr-1    | 0.00          | 0.00        | 0.00             | 18K Tem(Y)<br>SEMI-HC-070(6.5)-18K-W-2 | Draft       | Û          |
| C      | MO/01214        | 2        | 1st Polishing | SEMI-HC-070(6.5)-18K-W-2.10gr-     | -1 SEMI-HC-070(6.5)-1 | 8K-W-2.10gr-1    | 0.00          | 0.00        | 0.00             |                                        | Draft       | ŵ          |
| ď      | MO/01215        | 3        | 1st Finishing | SEMI-HC-070(6.5)-18K-W-2.10gr      | -1 SEMI-HC-070(6.5)-1 | 8K-W-2.10gr-1    | 0.00          | 0.00        | 0.00             | 18K W Cutting Plate T4C3               | Draft       | ŵ          |
| ď      | MO/01216        | 4        | 2nd Polishi   | SEMI-HC-070(6.5)-18K-W-2.10gr      | -1 SEMI-HC-070(6.5)-1 | 8K-W-2.10gr-1    | 0.00          | 0.00        | 0.00             |                                        | Draft       | Û          |
| Z      | MO/01217        | 5        | 2nd Polishi   | HC-070(6.5)-18K-W-2.10gr-1.20      | HC-070(6.5)-18K-W-    | -2.10gr-1.20 - K | 0.00          | 0.00        | 0.00             |                                        | Draft       | ŵ          |

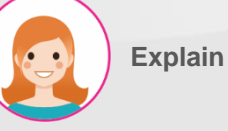

#### Step by step:

1. In the "MO List" tab, select the MO you wish to work on from the list with the left arrow.

#### Process work in progress

| 🎟 MES крі рмз qms             | MMS Repair Scrap Process Closing Report Lot, | /Serial Number          | •ي ئ                                      |
|-------------------------------|----------------------------------------------|-------------------------|-------------------------------------------|
| Master Production / MMO/00235 | 5 / MO/01213                                 |                         |                                           |
| ✓ Edit + Create               | ¢ Action                                     |                         | 1/1 < >                                   |
| Confirm                       |                                              |                         | Draft In Progress Done                    |
|                               |                                              |                         | 📰 WO List                                 |
|                               |                                              |                         |                                           |
| Product                       | SEMI-HC-070(6.5)-18K-W-2.10gr-1.20-HM        | Source Document         | MMO/00235                                 |
| ВОМ                           | SEMI-HC-070(6.5)-18K-W-2.10gr-1.20-HM        | Process & Level         | Hand Made & Level 1 1                     |
| Item QC / PQC Form            | Item QC Form / PQC Form 2                    | Target / Actual Qty     | 10.00 / 0.00 pcs                          |
| Target / Actual Weight        | 0.00 / 0.00 g                                | OK / NG Qty             | 0.00 / 0.00 pcs                           |
| OK / NG Weight                | 0.00 / 0.00 g                                | Created Date            | 06/17/2024 09:18:12                       |
| Location                      | WH/Fac1/HM → WH/Fac1/PL1                     | Work Date               | 06/17/2024 09:17:58 → 06/17/2024 09:17:58 |
|                               |                                              | Line                    | 5                                         |
|                               |                                              |                         | •                                         |
|                               |                                              |                         |                                           |
| Item Standby Operation        |                                              |                         |                                           |
| Item Lot No From              | n Stock Qty Received Weig OK Weight NG       | Weight UoM Received Qty | OK Qty NG Qty UoM Confirmation            |

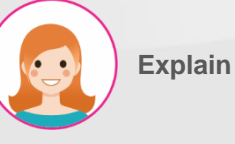

- Go to the selected MO page. Check the current process in Process & Level.
- 2. Item QC and PQC inspection formats can be changed.
- 3. Target quantity can be changed.
- 4. Work plan time can be changed.
- Designate work line (if there are multiple lines in the process)
- Confirm by pressing the "Confirm" button.

#### Registration of materials and semi-finished products used in the process

|                 | Receive Ite     | m          |                |                      |             |            |        |           |            |               |        |           |              |          |              |            |             | ×            |         |       |   |
|-----------------|-----------------|------------|----------------|----------------------|-------------|------------|--------|-----------|------------|---------------|--------|-----------|--------------|----------|--------------|------------|-------------|--------------|---------|-------|---|
|                 |                 |            |                |                      |             |            |        |           |            |               |        |           |              |          |              |            |             |              |         |       |   |
|                 | MMO#            |            | M              | MO/00235             |             |            |        |           | Product    | t             |        |           |              | SEMI-H   | C-070(6.5    | j)-18K-W-2 | 2.10gr-1.20 | D-HM         |         |       |   |
|                 | MO#             |            | M              | 0/01213              |             |            |        |           | Target V   | Neight        |        |           |              | 0.00 g   |              |            |             |              |         |       |   |
|                 | Process & Le    | evel       | н              | and Made & Lev       | el 1        |            |        |           | Target C   | Qty           |        |           |              | 10.00 p  | CS           |            |             |              |         |       |   |
|                 |                 |            |                |                      |             |            |        |           |            |               |        |           |              |          |              |            |             |              |         |       |   |
|                 | Item            |            |                |                      | Lot No      | From       |        | Stock Q   | ty         | Received Weig | ht Uol | М         | Receiv       | ved Qty  | UoM          | Confirma   | ation Date  | e            |         |       |   |
|                 | 18K Tem(Y)      |            |                | 4                    |             | WH/Fac1/HM |        | 0.0       | 00         | 0.00 Inp      | out g  |           |              | 100.0    | 0 pcs        |            |             |              |         |       |   |
|                 | SEMI-HC-07      | 70(6.5)-18 | K-W-2.10gr-1.2 | 20                   |             | WH/Fac1/HM |        | 0.0       | 00         | 0.00 Inp      | out g  |           |              | 0.0      | 0 pcs        |            |             |              |         |       |   |
| MES             |                 |            |                |                      |             |            |        |           |            |               |        |           |              |          |              |            |             |              |         | -1    |   |
| MES             |                 |            |                |                      |             |            |        |           |            |               |        |           |              |          |              |            |             |              |         | ~     | ĺ |
| Master Prod     |                 |            |                |                      |             |            |        |           |            |               |        |           |              |          |              |            |             |              |         |       |   |
| 🖋 Edit          |                 |            |                |                      |             |            |        |           |            |               |        |           |              |          |              |            |             |              |         | 1/1 < | 2 |
| Cancel          | Save            | Con        | firm           | Close                |             |            |        |           |            |               |        |           |              |          |              |            |             |              | es      | s Dor | e |
|                 |                 |            | 5              |                      |             |            |        |           |            |               |        |           |              |          |              |            |             |              | NO List |       |   |
|                 |                 |            |                |                      |             |            |        |           |            |               |        |           |              |          |              |            |             |              |         |       |   |
| Product         |                 |            | SEMI-HC-070(6  | .5)-18K-W-2.10gr-1.2 | 10-HM       |            |        |           | Source D   | ocument       |        | MMO/00;   | 235          |          |              |            |             |              |         |       |   |
| BOM             |                 |            | SEMI-HC-070(6  | .5)-18K-W-2.10gr-1.2 | :0-HM       |            |        |           | Process &  | & Level       |        | Hand Mad  | de & Level 1 |          |              |            |             |              |         |       |   |
| Item QC / PQC   | Form            |            | Item QC Form / | PQC Form             |             |            |        |           | Target / A | Actual Qty    |        | 10.00 / 0 | 0.00 pcs     |          |              |            |             |              |         |       |   |
| Target / Actual | Weight          |            | 0.00 / 0.00 g  |                      |             |            |        |           | OK / NG (  | Qty           |        | 0.00 / 0  | 0.00 pcs     |          |              |            |             |              |         |       |   |
| OK / NG Weigh   | t               |            | 0.00 / 0.00 g  |                      |             |            |        |           | Created I  | Date          |        | 06/17/202 | 24 09:18:12  |          |              |            |             |              |         |       |   |
| Location        |                 |            | WH/Fac1/HM -   | WH/Fac1/PL1          |             |            |        |           | Work Dat   | te            |        | 06/17/202 | 24 09:17:58  | → 06/17/ | 2024 09:17:5 | 58         |             |              |         |       |   |
|                 |                 |            |                |                      |             |            |        |           | Line       |               |        | HM3       |              |          |              |            |             |              |         |       |   |
| 1               |                 |            |                |                      |             |            |        |           |            |               |        |           |              |          |              |            |             |              |         |       |   |
| Item Stan       | ndby Operatio   | on         |                |                      |             |            |        |           |            |               |        |           |              |          |              |            |             |              |         |       |   |
|                 |                 |            |                |                      |             |            |        |           |            |               |        |           |              |          |              |            |             |              | 3 сн    | heck  |   |
| Item            |                 | Lot No     | From           | Stock Qty            | Received We | eight OK W | Veight | NG Weight | UoM        | Received Qty  | OK     | Qty       | NG Qty       | y UoM    | Confirmati   | ion Date   | Statu       | s            |         | 1     |   |
| 18K Tem(Y)      |                 |            | WH/Fac1/HM     | 0.00                 |             | 0.00       | 0.00   | 0.00      | g          | 100.00        |        | 0.00      | 0.           | 00 pcs   |              |            | Waiti       | ng for Check | Qty     | Û     |   |
| SEMI-HC-070     | (6.5)-18K-W-2.1 | 2          | WH/Fac1/HM     | 0.00                 |             | 0.00       | 0.00   | 0.00      | g          | 0.00          |        | 0.00      | 0.           | .00 pcs  |              |            | Waiti       | ng for Check | Qty     | ŵ     |   |
| Add a line      |                 | -          |                |                      |             |            |        |           |            |               |        |           |              |          |              |            |             |              |         |       |   |

**Explain** 

Step by step:

- 1. "Register information on materials and semi-finished products used in the process in the "Item" tab.
- 2. Displays material and semi-finished product information registered in the BOM.
- 3. Click the "Check" button to open the lot, weight, and quantity input window for the item.
- 4. Enter relevant information:
- Lot No.

- \_ Received Weight
- \_ Received Qty Quantity received
- 5. Confirm by pressing the "Confirm" button.

#### II. MO (Manufacturing Order)

#### Quality inspection of materials and semi-finished products used in the process

|                                            | 🐞 Quality C                 | uality Checks Popup ×          |                                |                 |                              |                      |            |                  |           |              |           |                    |               |
|--------------------------------------------|-----------------------------|--------------------------------|--------------------------------|-----------------|------------------------------|----------------------|------------|------------------|-----------|--------------|-----------|--------------------|---------------|
|                                            | MMO #                       | MO #                           | Product                        |                 |                              |                      | Q          | IC Form          | Check     | QC           |           | Lot Qty            | Not Yet       |
|                                            | MMO/00017                   | MO/00103                       | SEMI-T4C3-(2.0-3.5)-17inc      | ch-18K-W-25.0   | 2gr-5.12-HM                  |                      | It         | em QC Form       | Sampl     | ling         |           | 2                  | 2             |
|                                            | Item                        |                                | LOT                            | Status          | Staff                        | OK g                 | NG g       | 3                | OK pcs    | NG pcs       | Date      |                    | Judgement     |
| er Production / MMO/OC                     | 18K T                       | ēm(Y)                          | 18K Tem                        | Not Yet         | Đào Thành Đặn                | g 🔻 74.98            | 25.02      | INPUT            | 3         |              | 02/04/    | /24                | ОК            |
| dit + Create                               | SEMI-                       | -T4C3-(2.0-3.5)-17             | T4C3-(2.0-3.5)-17inch-18k      | Not Yet         | QC Type                      | QC Proces            | ss Q       | C Code           | Method    | 1            | Frequency | Input              | Judgement     |
| Cel Complete MO                            |                             | · · · ·                        |                                |                 | Visual PQC                   | PQC                  | N          | lissing Wax      | By eyes   |              | Check All | 0                  | ок            |
|                                            |                             |                                |                                | - 1             | Visual PQC                   | PQC                  | U          | nformed          | By eyes   | 1            | Check All | 0                  | ок            |
| uct                                        |                             |                                |                                | - 1             | Visual PQC                   | PQC                  | U          | nformed Bezel/Co | By eyes   |              | Check All | 0                  | ок            |
|                                            |                             |                                |                                |                 | Visual PQC                   | PQC                  | В          | ubble/Crack/Defo | By eyes   | 1            | Check All | 0                  | ОК            |
| QC / PQC Form                              |                             |                                |                                |                 | Visual PQC                   | PQC                  | В          | urr/ Water drop  | By eyes   |              | Check All | 0                  | ОК            |
| t / Actual Weight                          |                             |                                |                                | - 1             | Visual PQC                   | PQC                  | P          | oor Workmanship  | By eyes   |              | Check All | 0                  | ок            |
| NG Weight                                  |                             |                                |                                |                 | 4                            |                      |            |                  |           |              |           |                    |               |
| m Standby Operation                        | SUBMIT 4                    | CLOSE                          |                                |                 |                              |                      |            |                  |           |              |           |                    |               |
| oundy operator                             |                             |                                |                                |                 |                              |                      |            |                  |           |              |           | Check              | Item QC       |
| Item                                       | Lo                          | t No                           |                                |                 | From                         | Stock Qty Receiv     | red Weight | OK Weight NG W   | eight Uo. | Received Qty | OK Qty    | NG Qty             | Uo Confirmati |
| 18K Tem(Y)<br>SEMI-T4C3-(2.0-3.5)-17inch-1 | 181<br>8K-W-25.02gr-5.12 T4 | K Tem<br>C3-(2.0-3.5)-17inch-1 | 8K-W-25.02gr-5.12-CAS_CUT-400. | 0g-10pcs-240328 | WH/Fac1/HM<br>8-0 WH/Fac1/HM | 9,661.74<br>4,674.74 | 100.00     | 0.00             | 0.00 g    | 3.0          |           | 00 0.00<br>00 0.00 | pcs 04/02/202 |
| line                                       |                             |                                |                                |                 |                              |                      |            |                  |           |              |           |                    |               |
|                                            |                             |                                |                                |                 |                              |                      |            |                  |           |              |           | -                  | 1             |

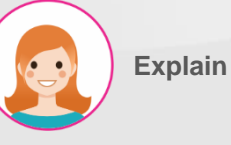

- Click the "Item QC" button to proceed with the inspection.
- 2. Select the item to inspect from the list.
- 3. Enter the test results on the test sheet.
- 4. Confirm by clicking the "Submit" button.

#### Register information on employees, machines, and molds used in the process

|                                                                           | Before &                                      | After                       |                                                                                                    |                                   |               |                                              |                                           |                                                                            |                                                    |                  |                                        | ×         |      |
|---------------------------------------------------------------------------|-----------------------------------------------|-----------------------------|----------------------------------------------------------------------------------------------------|-----------------------------------|---------------|----------------------------------------------|-------------------------------------------|----------------------------------------------------------------------------|----------------------------------------------------|------------------|----------------------------------------|-----------|------|
|                                                                           | MMO#<br>MO#<br>Process &                      | Level                       | MMO/00235<br>MO/01213<br>Hand Made &                                                                       | Level 1                           |               | Pro                                          | duct<br>p Count                           | SEMI-HC                                                                    | -070(6.5)-18K-W-2.10gr-1.20-HN                     | И                |                                        |           |      |
|                                                                           | Level                                         | Step                        |                                                                                                    | Staff                             | Before Weight | Record Date                                  |                                           | After Weight                                                               | Record Date                                        |                  |                                        | Gap       |      |
| ME                                                                        | 1                                             | Hand Made - Ma              | in                                                                                                    |                                   | 30.00 Input   | 06/17/2024 10:48:09                          | 1                                         | 0.00 Input                                                                 |                                                    |                  | C                                      | 0.00      | 6    |
| Master                                                                    | 2                                             | Motor Cut - Man             | I.                                                                                                    |                                   | 0.00 Input    |                                              | 5                                         | 0.00 Input                                                                 |                                                    |                  | C                                      | 0.00      |      |
| 🖋 Ed                                                                      | 3                                             | Chemical Cleani             | ng - Man                                                                                                   |                                   | 0.00 Input    |                                              |                                           | 0.00 Input                                                                 |                                                    |                  | C                                      | ).00 «    | : :  |
| Canc                                                                      |                                               |                             |                                                                                                    |                                   |               |                                              |                                           |                                                                            |                                                    |                  |                                        |           | Done |
| Produ<br>BOM<br>Item QC<br>Target / /<br>OK / NG <sup>1</sup><br>Location | Save<br>/ PQC Form<br>Actual Weight<br>Weight | Confirm<br>R<br>C<br>C<br>V | 6 Close<br>em QC Form / PQC Form<br>1000 / 000 g<br>1000 / 000 g<br>1000 / 000 g<br>WH/Facl/HM → WH/Facl/F | 100 <sub>0</sub> , 120            |               | Target<br>OK / N<br>Create<br>Work I<br>Line | / Actual Qty<br>(G Qty<br>ed Date<br>Date | 10.00 / 0.00 p<br>0.00 / 0.00 p<br>06/17/2024 09:<br>06/17/2024 09:<br>HM3 | 2005<br>CS<br>18:12<br>17:58 → 06/17/2024 09:17:58 |                  |                                        |           |      |
| Level                                                                     | Standby<br>Step<br>Hand Made                  | - Man                       | Name/Code                                                                                                  | Start Date<br>06/17/2024 09:47:16 | End Date      |                                              | Before Weight<br>30.00                    | After Weight                                                               | t Gap F                                            | Part Qty<br>0.00 | Before & Al<br>Check Status<br>Not Yet | iter<br>1 | 3    |
| 2                                                                         | Motor Cut -                                   | Man                         | 2                                                                                                    | 06/17/2024 09:47:16               |               |                                              | 0.00                                      | 0.                                                                         | 00 0.00                                            | 0.00             | Not Yet                                | 0         | J    |
| 3                                                                         | Chemical Cl                                   | aaning - Man                |                                                                                                    | 06/17/2024 09:47:16               |               |                                              | 0.00                                      | 0.                                                                         | 0.00                                               | 0.00             | Not Yet                                | Û         | (    |
| Add a lin                                                                 | e                                             |                             |                                                                                                    |                                   |               |                                              |                                           |                                                                            |                                                    |                  |                                        |           |      |

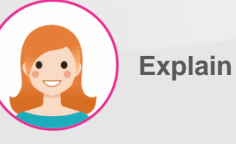

- 1. Proceed in the "Standby" tab.
- 2. Enter relevant information:
- \_ Step detailed process
- \_ Name/Code Name/Code
- \_ Start Date Start time
- \_ End Date End time
- 3. In the "Part Qty" column, enter the number of parts to be moved with the semi-finished product (optional).
- 4. Press the "Before & After" button to enter the weight before/after work.
- 5. The measured weight is entered in conjunction with an electronic scale.
- 6. Confirm by pressing the "Confirm" button.

# Register the actual weight and quantity of the product for which the process has been completed

|                               | 🗼 Actual          |                        |                  |            |                    |        |                          |                       | ×                |
|-------------------------------|-------------------|------------------------|------------------|------------|--------------------|--------|--------------------------|-----------------------|------------------|
|                               | MMO#              | MMO/00254              |                  | Proc       | ess & Level        |        | Hand Made & Level 1      |                       |                  |
|                               | MO#               | MO/01306               |                  | Targ       | et / Actual Weight | t      | 0.00 / 14.00 g           |                       |                  |
|                               | PQC               | •                      |                  | Targ       | et / Actual Qty    |        | 10.00 / 10.00 pcs        |                       |                  |
|                               | Product           | SEMI-HC-070(6.5)-18K-W | /-2.10gr-1.20-HM |            |                    |        |                          |                       |                  |
| MES                           | Actual Item       |                        |                  |            |                    |        |                          |                       | Q                |
| ✓ Save                        | No Actual Weigh   | ot OK Weight           | NG Weight        | Actual Qty | OK Qty             | NG Q   | y Created on             | Status                | : <              |
| Cancel                        | 1 14              | .00 0.00               | 0.00             | 3 10.00    | 0.00               | (      | 0.00 06/24/2024 14:39:36 | Waiting for PQC       | Dor              |
| Product<br>BOM<br>Item QC / F |                   |                        |                  |            |                    |        |                          |                       |                  |
| Target / Ac<br>OK / NG W      | Confirm 4 Close   |                        |                  |            |                    |        |                          |                       |                  |
| Location                      | WH/Fa             | ac1/HM                 | → WH/Fac1/PL1    | Work Da    | te                 |        | 06/24/2024 08:00:00      | → 06/24/2024 20:00:00 | ~                |
| ltem S                        | Standb, Operation |                        |                  | Line       |                    |        |                          | 2 Actual F            | Ψ<br>ν <b>QC</b> |
| No                            | Actual Weight     | OK Weight              | NG Weight        | Actual Qty | OK Qty             | NG Qty | Created on               | Status                | i                |
| 1                             | 14.00             | 0.00                   | 0.00             | 10.00      | 0.00               | 0.00   | 06/24/2024 14:39:36      | Waiting for PQC       |                  |

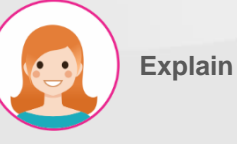

- Proceed in the "Operation" tab. The actual weight and quantity are automatically entered as the measured value and semi-finished product quantity in the "Standby" tab.
- You can edit the automatically entered values by pressing the "Actual" button.
- Actual weight, quantity, good quantity, and defective quantity are displayed.
- 4. Confirm by pressing the "Confirm" button.

#### II. MO (Manufacturing Order)

#### Quality inspection of finished products

#### 🐞 Quality Checks Popup

| MMO #         | MO #          | Product               |                |                    |            |                 | QC Form               |                    |           | Lot Qty          | Not Yet   |
|---------------|---------------|-----------------------|----------------|--------------------|------------|-----------------|-----------------------|--------------------|-----------|------------------|-----------|
| MMO/0025      | i4 MO/01306   | SEMI-HC-070(6.5)-18K- | W-2.10gr-1.20- | IM                 |            |                 | PQC Form              |                    |           | 1                | 1         |
| No            | o Actual Qty  | Create Date           | Status         | Staff              | Total Weig | ht OKg          | NG g                  | OK pcs             | NG pcs    | Date             | Judgemer  |
| 1             | 14            | 2024-06-24 07:39:36   | Not Yet        | Võ Thị Huyền Trang | r 14       | 14 II           |                       | 10                 |           | 24/06/24         | бК        |
| 2             |               |                       |                | QC Type            | QC Process | QC Code         |                       | Method             | Frequency | Input            | Judgement |
|               |               |                       |                | Visual PQC         | PQC        | Missing Wax     |                       | By eyes            | Check All | 0                | ок        |
|               |               |                       |                | Visual PQC         | PQC        | Unformed        |                       | By eyes            | Check All | 0                | ок        |
| 1e            |               |                       |                | Visual PQC         | PQC        | Unformed Beze   | l/Component           | By eyes            | Check All | 0                | ок        |
|               |               |                       |                | Visual PQC         | PQC        | Bubble/Crack/D  | )eform                | By eyes            | Check All | 0                | ок        |
|               |               |                       |                | Visual PQC         | PQC        | Burr/ Water dro | р                     | By eyes            | Check All | 0                | ок        |
|               |               |                       |                | Visual PQC         | PQC        | Poor Workmans   | ship Soldering/Filing | By eyes            | Check All | 0                | ок        |
|               |               |                       |                | Visual PQC         | PQC        | Over grinding   |                       | By eyes            | Check All | 0                | ок        |
| F             |               |                       |                | Visual PQC         | PQC        | Others          |                       | By eyes            | Check All | 0                | ок        |
| E             |               |                       |                |                    |            |                 |                       |                    |           |                  |           |
| SUBMIT        | r 4 close     | 0.00                  | 1 14.00 8      |                    |            | ,               |                       |                    |           |                  |           |
| OK / NG Weigh | t             | 0.00 / 0.00 g         |                |                    | Cre        | eated Date      | 06                    | 6/24/2024 14:39:28 |           |                  |           |
| Location      |               | WH/Fac1/HM            | $\rightarrow$  | WH/Fac1/PL1        | Wo         | ork Date        | 0                     | 6/24/2024 08:00:0  | →         | 06/24/2024 20:00 | .00 ~     |
|               |               |                       |                |                    | Lin        | e               |                       |                    |           |                  | Ŧ         |
| ltem Stan     | dby Operation |                       |                |                    |            |                 |                       |                    |           |                  | _         |
|               |               |                       |                |                    |            |                 |                       |                    |           | Acti             |           |
| No            | Actual Wei    | ght OK Weig           | ght            | NG Weight          | Actual Qty | OK Qty          | NG Qty C              | reated on          |           | Status           |           |
| 1             |               | 14.00                 | 0.00           | 0.00               | 10.00      | 0.00            | 0.00 0                | 6/24/2024 14:39:36 |           | Waiting for PQC  |           |

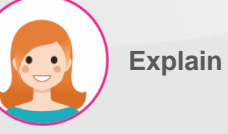

- 1. Press the "PQC" button to run the inspection.
- 2. Select the relevant item.
- 3. Enter test results.
- Complete by clicking the "Submit" 4. button.

#### Issuance of lot code for products whose process has been completed

|                               | MMS Repair Scra       | o Process Clo    | osing Report Lot/ | Serial Number |                     |        |                              |                 | ÷        | ŧ 🥠    | ୍ତ୍  |
|-------------------------------|-----------------------|------------------|-------------------|---------------|---------------------|--------|------------------------------|-----------------|----------|--------|------|
| Master Production / MMO/00227 | / MO/01176            |                  |                   |               |                     |        |                              |                 |          |        |      |
| Edit                          |                       |                  |                   | ¢ Action      |                     |        |                              |                 |          | 1/1    | < >  |
| Cancel Complete MO            |                       |                  |                   |               |                     |        |                              | Draft           | In Progr | ess    | Done |
|                               |                       |                  |                   |               |                     |        |                              |                 | WOL      | st     |      |
|                               |                       |                  |                   |               |                     |        |                              |                 |          |        |      |
| Product                       | SEMI-HC-070(6.5)-18K- | W-2.10gr-1.20-HM |                   |               | Source Document     |        | MMO/00227                    |                 |          |        |      |
| BOM                           | SEMI-HC-070(6.5)-18K- | W-2.10gr-1.20-HM |                   |               | Process & Level     |        | Hand Made & Level 1          |                 |          |        |      |
| Item QC / PQC Form            | Item QC Form / PQC Fo | m                |                   |               | Target / Actual Qty |        | 1.00 / 2.00 pcs              |                 |          |        |      |
| Target / Actual Weight        | 0.00 / 2.00 g         |                  |                   |               | OK / NG Qty         |        | 0.00 / 0.00 pcs              |                 |          |        |      |
| OK / NG Weight                | 2.00 / 0.00 g         |                  |                   |               | Created Date        |        | 06/12/2024 16:27:45          |                 |          |        |      |
| Location                      | WH/Fac1/HM → WH/Fa    | c1/PL1           |                   |               | Work Date           |        | 06/12/2024 08:00:00 → 06/12/ | /2024 20:00:00  |          |        |      |
|                               |                       |                  |                   |               | Line                |        |                              |                 |          |        |      |
|                               |                       |                  |                   |               |                     |        |                              |                 |          |        |      |
| Item Standby Operation        |                       |                  |                   |               |                     |        |                              |                 |          |        |      |
|                               |                       |                  |                   |               |                     |        |                              |                 |          | Actual |      |
| No Actual Weight              | OK Weight             | NG W             | Veight            | Actual Qty    | OK Qty              | NG Qty | Created on                   | Status          |          |        | •    |
| 1 2.00                        | 2.0                   | 0                | 0.00              | 2.00          | 2.00                | 0.00   | 06/12/2024 16:27:51          | Waiting for Lot | De       | tail 1 |      |

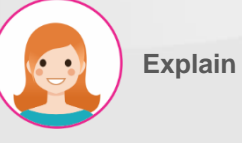

#### Step by step:

 Click the "Detail" button to proceed with lot code issuance.

#### II. MO (Manufacturing Order)

#### Issuance of lot codes for products judged to be good quality

| 🗼 Create Lot           |      |                   |        |                     |           |                                   |                 |     |
|------------------------|------|-------------------|--------|---------------------|-----------|-----------------------------------|-----------------|-----|
|                        |      |                   |        |                     |           |                                   |                 |     |
| Target / Actual Weight | t    | 14.00 / 0.00 g    |        | Target / Actual     | Qty       | 10.00 / 0.00 pcs                  |                 |     |
| OK / NG Weight         |      | 14.00 / 0.00 g    |        | OK / NG Qty         |           | 0.00 / 0.00 pcs                   |                 |     |
| Type Lot               |      | O OK 🔾 NG         |        | Actual Qty          |           | 10.00                             | pcs             |     |
|                        |      |                   |        | Part Qty            | 3         | 0                                 | pcs             |     |
|                        |      |                   |        |                     |           |                                   |                 |     |
| Create 4               | lose |                   |        |                     |           |                                   |                 |     |
|                        | 1056 |                   |        |                     |           |                                   |                 |     |
| MMO#                   | MM   | 0/00017           |        | Product             |           | SEMI-T4C3-(2.0-3.5)-17inch-18K-W- | 25.02gr-5.12-HM |     |
| MO#                    | MO   | /00103            |        | BOM                 |           | SEMI-T4C3-(2.0-3.5)-17inch-18K-W- | 25.02gr-5.12-HM |     |
| Work Date              | 04/  | 02/2024 14:41:55  |        | Process & Level     |           | Hand Made & Level 1               |                 |     |
| Target / Actual Weight | 80)  | 00 / 0.00 g       |        | Target / Actual Qty |           | 3.00 / 0.00 pcs                   |                 |     |
| OK / NG Weight         | 53.  | 00 / 27.00 g      |        | OK / NG Qty         |           | 2.00 / 1.00 pcs                   |                 |     |
| 1                      |      |                   |        |                     |           |                                   |                 |     |
| OK NG                  |      |                   |        |                     |           |                                   |                 |     |
|                        |      |                   |        |                     |           |                                   |                 | Lot |
| То                     |      | Lot/Serial Number | Weight | Qty Created on      | Tray Code |                                   | State           |     |
|                        |      |                   |        |                     |           |                                   |                 |     |
|                        |      |                   |        |                     |           |                                   |                 |     |
|                        |      |                   |        |                     |           |                                   |                 |     |
|                        |      |                   |        |                     |           |                                   |                 |     |
|                        |      |                   |        |                     |           |                                   |                 |     |

Explain

Step by step:

×

- 1. Proceed from the "OK" tab.
- Click the "Lot" button to open a popup.
- The quantity determined to be good in PQC is automatically entered. Enter the number of each part included in the product (optional).
- 4. Issue Lot by pressing the "Create" button.

#### II. MO (Manufacturing Order)

#### Issuance of lot codes for products judged to be defective

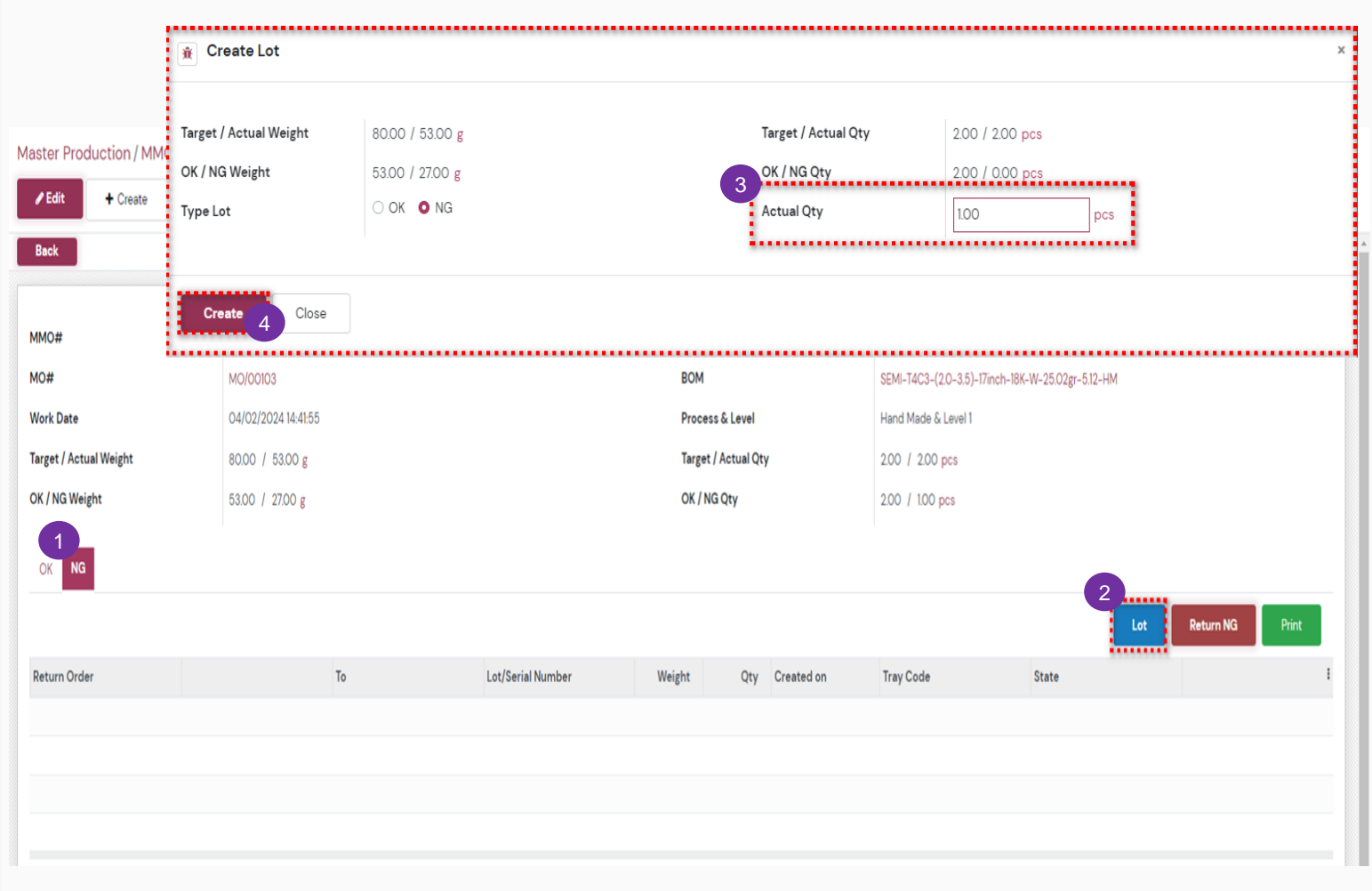

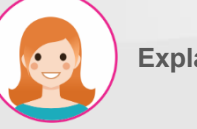

Explain

- 1. Proceed in the "NG" tab.
- 2. Click the "Lot" button to open a popup.
- 3. The quantity judged defective in PQC is automatically entered.
- 4. Issue Lot by pressing the "Create" button

#### Change a defective product to a good product or move it to a repair warehouse

|                        | *      | Return Order                |          |                       |             |                     |                |             |             |         |                     |        |        |            |              | × |
|------------------------|--------|-----------------------------|----------|-----------------------|-------------|---------------------|----------------|-------------|-------------|---------|---------------------|--------|--------|------------|--------------|---|
|                        | мм     | 0#                          | MA       | 40/00017              |             |                     |                | NG Weight   | +           |         | 27.00               |        |        |            |              |   |
|                        | MO     | #                           | MC       | 0/00103               |             |                     |                | NG Oty      |             |         | 100                 |        |        |            |              |   |
| Master Production / M  | MO/ cw | 0#                          | 1        | 5,00100               |             |                     |                | То          |             |         | WH/REC              |        |        |            |              |   |
| Fdit + Create          | Proc   | cess & Level                | Har      | nd Made & Level 1     |             |                     |                | Return Ord  | der         |         | 0                   |        |        |            |              |   |
| - Create               | Proc   | duct                        | SEM      | MI-T4C3-(2.0-3.5)     | -17inch-18H | (-W-25.02gr-5.12-HM |                |             |             |         |                     |        |        |            |              |   |
| Back                   | wo     | 0# Return O                 | der      | From                  | То          | Lot/Serial Number   |                |             |             |         |                     | Weight | Qty    | Created    | on           | ÷ |
|                        | WH     | I/MO/00080                  |          | WH/Fac1/HM            | WH/REC      | T4C3-(2.0-3.5)-17in | ch-18K-W-25.02 | gr-5.12-HM- | -27g-1pcs-2 | 24040   | 2-001               | 27.00  | 1.0    | 0 04/02/20 | 024 15:17:58 | 5 |
|                        |        |                             |          |                       |             |                     |                |             |             |         |                     |        |        |            |              |   |
| MMO#                   |        |                             |          |                       |             |                     |                |             |             |         |                     |        |        |            |              |   |
| MO#                    | -      |                             |          |                       |             |                     |                |             |             |         |                     |        |        |            |              |   |
| 110#                   |        |                             |          |                       |             |                     |                |             |             |         |                     |        |        |            |              |   |
| Work Date              | 3      | Confirm Close               |          |                       |             |                     |                |             |             |         |                     |        |        |            |              |   |
| Target / Actual Weight | -      |                             |          |                       |             |                     |                |             |             |         |                     |        |        |            |              |   |
| OK / NG Weight         |        | 53.00 / 27.00 g             |          |                       |             |                     | OK / NG Qtv    |             | 20          | 00 / 10 | 00 pcs              |        |        |            |              |   |
|                        |        |                             |          |                       |             |                     |                |             |             |         |                     |        |        |            |              |   |
| OK NG                  |        |                             |          |                       |             |                     |                |             |             |         |                     |        |        |            |              |   |
| OK NG                  |        |                             |          |                       |             |                     |                |             |             |         |                     |        | 2      |            |              |   |
|                        |        |                             |          |                       |             |                     |                |             |             |         |                     |        |        | eturn NG   | Print        |   |
|                        |        |                             |          |                       |             |                     |                |             |             |         |                     |        |        |            |              |   |
| Return Order           | То     | Lot/Serial Number           |          |                       |             |                     |                | Weight      |             | Qty     | Created on          | Tray C | Code S | tate       |              | ł |
|                        | WH/REC | T4C3-(2.0-3.5)-17inch-18K-W | 25.02gr- | -5.12-HM-27g-1pcs-240 | 0402-001    |                     |                | 27.00       |             | 1.00    | 04/02/2024 15:17:58 | TY-A-  | 002 D  | one        | 1 Release    |   |
|                        |        |                             |          |                       |             |                     |                |             |             |         |                     |        |        |            |              | • |
|                        |        |                             |          |                       |             |                     |                |             |             |         |                     |        |        |            |              |   |
|                        |        |                             |          |                       |             |                     |                |             |             |         |                     |        |        |            |              |   |
|                        |        |                             |          |                       |             |                     |                |             |             |         |                     |        |        |            |              |   |
|                        |        |                             |          |                       |             |                     |                |             |             |         |                     |        |        |            |              |   |
|                        |        |                             |          |                       |             |                     |                |             |             |         |                     |        |        |            |              |   |

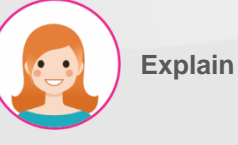

- Press the "Release" button to change defective product to good product.
- Press the "Return NG" button to open a pop-up to send the defective product to the repair warehouse.
- Move the defect by pressing the "Confirm" button.
- 4. Click the "Back" button to go to the main page.

#### II. MO (Manufacturing Order)

#### **MO** Completed

| MES        | KPI I        | PMS QMS     | MMS     | Repair      | Scrap      | Process        | Closing Report | Lot/Serial Number |       |                  |        |                            |                 |      | × 🐋      | ି    |
|------------|--------------|-------------|---------|-------------|------------|----------------|----------------|-------------------|-------|------------------|--------|----------------------------|-----------------|------|----------|------|
| Master Pr  | roduction    | / MMO/0025  | 54 / MC | /01306      |            |                |                |                   |       |                  |        |                            |                 |      |          |      |
| 🖋 Edit     | + Cre        | ate         |         |             |            |                |                | • Action          |       |                  |        |                            |                 |      | 1/1      | < :  |
| Cancel     | Comp         | plete MO    |         |             |            |                |                |                   |       |                  |        |                            | Draf            | t In | Progress | Done |
|            |              |             |         |             |            |                |                |                   |       |                  |        |                            |                 |      | VO List  |      |
|            |              |             |         |             |            |                |                |                   |       |                  |        |                            |                 |      |          |      |
| Product    |              |             | SEMI    | -HC-070(6.5 | 5)-18K-W-: | 2.10gr-1.20-HI | М              |                   | Sou   | irce Document    |        | MMO/00254                  |                 |      |          |      |
| вом        |              |             | SEMI    | -HC-070(6.5 | 5)-18K-W-: | 2.10gr-1.20-HI | м              |                   | Pro   | cess & Level     |        | Hand Made & Level 1        |                 |      |          |      |
| ltem QC /  | PQC Form     |             | ltem    | QC Form / F | PQC Form   |                |                |                   | Tar   | get / Actual Qty |        | 10.00 / 10.00 pcs          |                 |      |          |      |
| Target / A | ctual Weight |             | 0.00    | / 14.00 g   |            |                |                |                   | ОК    | / NG Qty         |        | 10.00 / 0.00 pcs           |                 |      |          |      |
| OK / NG V  | Veight       |             | 14.00   | / 0.00 g    |            |                |                |                   | Cre   | ated Date        |        | 06/24/2024 14:39:28        |                 |      |          |      |
| Location   |              |             | WH/F    | ac1/HM →    | WH/Fac1/   | PL1            |                |                   | Wo    | rk Date          |        | 06/24/2024 08:00:00 → 06/2 | 4/2024 20:00:00 |      |          |      |
|            |              |             |         |             |            |                |                |                   | Line  | 9                | 1      |                            |                 |      |          |      |
| ltem       | Standby      | Operation   |         |             |            |                |                |                   |       |                  |        |                            |                 |      |          |      |
|            |              |             |         |             |            |                |                |                   |       |                  |        |                            |                 |      | Actual   |      |
| No         |              | Actual Weig | ht      | c           | OK Weight  |                | NG Weight      | Actual Q          | Qty   | OK Qty           | NG Qty | Created on                 | Status          |      |          | ÷    |
| 1          |              | 14          | 4.00    |             | 14.C       | 0              | 0.00           | 1                 | 10.00 | 10.00            | 0.0    | 00 06/24/2024 14:39:36     | Done            |      | Detail   |      |

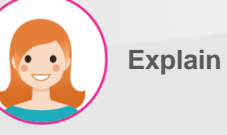

- 1. If there are multiple lines in the process, the lines must be specified.
- 2. Click the "Complete MO" button to complete the MO.

#### II. MO (Manufacturing Order)

#### Deployed in MMO and then moved to MO

| MES KPI PMS QMS               | MMS Repair Scrap        | Process Closing Report | Lot/Serial Number |                  |        |                       |                       | ÷           | 🔊 🔮  |
|-------------------------------|-------------------------|------------------------|-------------------|------------------|--------|-----------------------|-----------------------|-------------|------|
| Master Production / MMO/00254 | / MO/01306              |                        |                   |                  |        |                       |                       |             |      |
| ✓ Save X Discard              |                         |                        |                   |                  |        |                       |                       | 1/1         | < >  |
| Cancel Next MO                |                         |                        |                   |                  |        |                       | Draft                 | In Progress | Done |
|                               |                         |                        |                   |                  |        |                       |                       | WO List     |      |
|                               |                         |                        |                   | _                |        |                       |                       |             |      |
| Product                       | SEMI-HC-070(6.5)-18K-W- | 2.10gr-1.20-HM         | Sou               | urce Document    | 1      | MMO/00254             |                       |             |      |
| вом                           | SEMI-HC-070(6.5)-18K-W- | 2.10gr-1.20-HM         | Pro               | cess & Level     | 1      | Hand Made & Level 1   |                       |             |      |
| Item QC / PQC Form            | Item QC Form / PQC Form |                        | Tar               | get / Actual Qty | 1      | 10.00 / 10.00 pcs     |                       |             |      |
| Target / Actual Weight        | 0.00 / 14.00 g          |                        | ок                | / NG Qty         | 1      | 10.00 / 0.00 pcs      |                       |             |      |
| OK / NG Weight                | 14.00 / 0.00 g          |                        | Cre               | eated Date       |        | 06/24/2024 14:39:28   |                       |             |      |
| Location                      | WH/Fac1/HM              | → WH/Fac1/PL1          | Wo                | rk Date          |        | 06/24/2024 08:00:00 ~ | → 06/24/2024 20:00:00 | c           | -    |
|                               |                         |                        | Lin               | e                |        | HM3                   |                       |             | _    |
| Itom Standby Operation        |                         |                        |                   |                  |        |                       |                       |             |      |
| item standby operation        |                         |                        |                   |                  |        |                       |                       | _           | _    |
|                               |                         |                        |                   |                  |        |                       |                       | Actu        | al   |
| No Actual Weight              | OK Weight               | NG Weight              | Actual Qty        | OK Qty           | NG Qty | Created on            | Status                |             | i    |
| 1 14.0                        | 00 14.0                 | 0.00                   | 10.00             | 10.00            | 0.0    | 0 06/24/2024 14:39:36 | Done                  | Detail      |      |

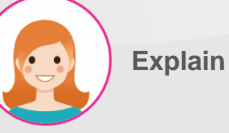

- 1. Click the "Next MO" button to move to the next MO.
- \*\* Each MO has the same structure, and when the last MO is completed, the MMO is completed simultaneously, and the product moves to OQC.

#### III. Repair Work Order

#### Master Repair Order List

|     | MES KPI        | PMS QMS    | MMS    | Repair       | Scrap      | Process      | Closing Report | Lot/Serial Number |               |            |              |      |             |               | <del>ù</del> 剩      | ୈ   |
|-----|----------------|------------|--------|--------------|------------|--------------|----------------|-------------------|---------------|------------|--------------|------|-------------|---------------|---------------------|-----|
| Rej | pair Work Orde | r          |        |              |            |              |                |                   | Search        |            | 1            |      |             |               |                     | Q   |
|     | +Create 3 ±    | 2          |        |              |            |              |                |                   | ▼ Filters     | ≡ Group By | ★ Favorites  |      |             |               | 1-49 / 49           | < > |
|     | Name           | Sale Order | Produ  | ct           |            |              |                |                   | Target Weight | Ac         | ctual Weight | NG   | Status      | Created by    | Created on          | :   |
|     | RMO/00061      |            | HC-07  | O(6.5)-18K-  | W-2.10gr-1 | .20          |                |                   | 2             | 10         | 2.10         | 0.00 | Done        | Administrator | 06/25/2024 09:15:33 |     |
|     | RMO/00059      |            | T4C3-  | (2.0-3.5)-17 | inch-18K-V | V-25.02gr-5. | 12             |                   | 5.            | 00         | 3.00         | 0.00 | Done        | Administrator | 06/21/2024 13:33:14 |     |
|     | RMO/00057      |            | T4C3-  | (2.0-3.5)-17 | inch-18K-V | V-25.02gr-5. | 12             |                   | 3.            | 00         | 0.00         | 0.00 | In Progress | Administrator | 06/21/2024 13:33:14 |     |
|     | RMO/00058      |            | T4C3-  | (2.0-3.5)-17 | inch-18K-V | V-25.02gr-5. | 12             |                   | 4.            | 00         | 0.00         | 0.00 | Confirmed   | Administrator | 06/21/2024 13:33:14 |     |
|     | RMO/00056      |            | HC-07  | O(6.5)-18K-  | W-2.10gr-1 | .20          |                |                   | 2             | 10         | 2.09         | 0.00 | Done        | Administrator | 06/17/2024 15:10:34 |     |
|     | RMO/00055      |            | HC-07  | O(6.5)-18K-  | W-2.10gr-1 | .20          |                |                   | 2             | 10         | 0.00         | 0.00 | In Progress | Administrator | 06/17/2024 15:10:34 |     |
|     | RMO/00054      |            | BP-T20 | C-3.5-18K-7  | 69GR-W-I   | -8-1.2CT     |                |                   | 5.            | 00         | 0.00         | 0.00 | Confirmed   | my2           | 05/31/2024 10:59:03 |     |
|     | RMO/00052      |            | BP-T20 | C-3.5-18K-7  | 69GR-W-I   | -8-1.2CT     |                | 4                 | 2.            | 00         | 0.00         | 0.00 | In Progress | my2           | 05/31/2024 10:59:03 |     |
|     | RMO/00053      |            | BP-T20 | C-3.5-18K-7  | 69GR-W-I   | -8-1.2CT     |                |                   | 3.            | 00         | 0.00         | 0.00 | Confirmed   | my2           | 05/31/2024 10:59:03 |     |
|     | RMO/00049      |            | BP-T20 | C-3.5-18K-7  | 69GR-W-I   | -8-1.2CT     |                |                   | 2.            | 00         | 2.00         | 0.00 | Done        | Administrator | 05/31/2024 10:20:50 |     |
|     | RMO/00051      |            | BP-T20 | C-3.5-18K-7  | 69GR-W-I   | -8-1.2CT     |                |                   | 5.            | 00         | 0.00         | 0.00 | Confirmed   | Administrator | 05/31/2024 10:20:50 |     |
|     | RMO/00050      |            | BP-T20 | C-3.5-18K-7  | 69GR-W-I   | -8-1.2CT     |                |                   | 3.            | 00         | 0.00         | 0.00 | Confirmed   | Administrator | 05/31/2024 10:20:50 |     |
|     | RMO/00046      |            | HC-07  | O(6.5)-18K-  | W-2.10gr-1 | .20          |                |                   | 2.            | 00         | 1.90         | 0.00 | Done        | KHC           | 05/31/2024 09:40:05 |     |
|     | RMO/00044      |            | BP-T20 | C-3.5-18K-7  | .69GR-W-I  | -8-1.2CT     |                |                   | 2.            | 00         | 0.00         | 0.00 | Confirmed   | my2           | 05/31/2024 08:06:29 |     |
|     | RMO/00043      |            | BP-T20 | C-3.5-18K-7  | 69GR-W-I   | -8-1.2CT     |                |                   | 2.            | 00         | 0.00         | 0.00 | In Progress | my2           | 05/31/2024 08:06:29 |     |
|     | RMO/00045      |            | BP-T20 | C-3.5-18K-7  | 69GR-W-I   | -8-1.2CT     |                |                   | 5.            | 00         | 0.00         | 0.00 | Confirmed   | my2           | 05/31/2024 08:06:29 |     |
|     | RMO/00042      |            | T4C3-  | 2.0-В        |            |              |                |                   | 0.            | 50         | 0.00         | 0.00 | In Progress | КНС           | 05/31/2024 08:05:21 |     |
|     | RMO/00041      |            | HC-07  | O(6.5)-18K-  | W-2.10gr-1 | .20          |                |                   | 6.            | 00         | 0.00         | 0.00 | In Progress | KHC           | 05/22/2024 16:05:49 |     |

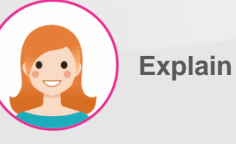

- 1. Search function.
- 2. Download function as Excel file.
- 3. Click the "Create" button to create a new master repair order.
- Displays a list of generated master repair orders. RMOs created in MES > Repair > Repair Order appear in this list.

#### III. Repair Work Order

#### Add materials to master repair work order (optional)

|      | 🕅 Add materia       | al         |                 |                                        |                                        |                 |                   |          |                   |                                |        | ×      |      |
|------|---------------------|------------|-----------------|----------------------------------------|----------------------------------------|-----------------|-------------------|----------|-------------------|--------------------------------|--------|--------|------|
| 1    | 10#<br>Process      |            | MO/01<br>Hand I | 1311<br>Made                           |                                        |                 |                   |          |                   |                                |        |        |      |
|      | Material 👻          |            |                 |                                        |                                        |                 |                   |          |                   |                                |        |        |      |
|      | SEMI-HC-070(6.5)-   | -18K-W-2.1 | 0gr-1.20        |                                        |                                        |                 |                   |          |                   |                                | Ŵ      |        |      |
|      | 18K Tem(Y)          |            |                 | 2                                      |                                        |                 |                   |          |                   |                                | C 🖻    |        |      |
|      | Add a line          |            |                 |                                        |                                        |                 |                   |          |                   |                                |        |        |      |
|      |                     |            |                 |                                        |                                        |                 |                   |          |                   |                                |        |        | 1 45 |
|      |                     |            |                 |                                        |                                        |                 |                   |          |                   |                                |        | ~~     | °.   |
| Re   |                     |            |                 |                                        |                                        |                 |                   |          |                   |                                |        |        |      |
|      | Confirm 3           | Close      |                 |                                        |                                        |                 |                   |          |                   |                                |        | 1/1    | < >  |
| U    | ancei               | ,          |                 |                                        |                                        |                 |                   |          |                   |                                | in Pr  | ogress | Done |
|      |                     |            |                 |                                        |                                        |                 |                   |          |                   |                                | 🔳 мс   | ) List |      |
|      |                     |            |                 |                                        |                                        |                 |                   |          |                   |                                |        |        |      |
| Pro  | duct                |            | HC-0            | 70(6.5)-18K-W-2.10gr-1.20              | Cr                                     | eated Date      |                   | 06/2     | 5/2024 09:15:33   |                                |        |        |      |
| Tar  | get / Actual Weight |            | 2.10            | / 0.00 g                               | w                                      | ork Date        |                   | 06/2     | 5/2024 02:15:33 - | 06/25/2024 20:00:00            |        |        |      |
| ls F | ecast               |            | 8               |                                        | Ta                                     | rget / Actual C | Qty               | 1.00     | / 0.00            |                                |        |        |      |
| Re   | pair                |            | RO/O            | 0058                                   | Re                                     | mark            |                   |          |                   |                                |        |        |      |
| N    | O List MO Setting   |            |                 |                                        |                                        |                 |                   |          |                   |                                |        |        |      |
|      | Reference Le        | evel Proc  | ess Pro         | oduct                                  | BOM                                    |                 | Target Weight Act | ual Weig | Actual Previous   | Materials                      | Status |        | :    |
| C    | MO/01311            | 1 Hand     | Made SEN        | MI-HC-070(6.5)-18K-W-2.10GR-1.20-HM    | SEMI-HC-070(6.5)-18K-W-2.10GR-1.20-H   | IM              | 0.00              | 0.00     | 0.00              | SEMI-HC-070(6.5)-18K-W-2.10gr) | Draft  | + add  | Ŵ    |
| e    | MO/01312            | 2 1st Po   | lishing SEN     | MI-HC-070(6.5)-18K-W-2.10GR-1.20-POL 1 | SEMI-HC-070(6.5)-18K-W-2.10GR-1.20-P   | OL 1            | 0.00              | 0.00     | 0.00              |                                | Draft  | + ad.  |      |
| e    | MO/01313            | 3 2nd F    | inishing HC     | -070(6.5)-18K-W-2.10gr-1.20            | HC-070(6.5)-18K-W-2.10gr-1.20 - 2024-0 | 06-25 09:15:    | 0.00              | 0.00     | 0.00              |                                | Draft  | + add  | Û    |

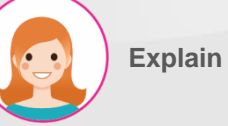

Step by step:

- 1. Click the "add" button on the right side of the process that requires materials for repairs to open the Add Materials window.
- 2. Add required materials in the popup window.
- 3. Confirm by pressing the "Confirm" button.

#### III. Repair Work Order

#### Add materials to master repair work order (optional)

| MES        | KPI I        | PMS   | QMS           | MMS Repair   | Scrap         | Process         | Closing Report   | Lot/Serial Number     |                   |               |             |                    |                                  |                 |        | * 😒    | ¢   |
|------------|--------------|-------|---------------|--------------|---------------|-----------------|------------------|-----------------------|-------------------|---------------|-------------|--------------------|----------------------------------|-----------------|--------|--------|-----|
| epair Oı   | rder / RO/(  | 0005  | 8 / RMO/      | 00061        |               |                 |                  |                       |                   |               |             |                    |                                  |                 |        |        |     |
| 🖋 Edit     | + Cre        | eate  |               |              |               |                 |                  | Action                |                   |               |             |                    |                                  |                 |        | 1/1    | <   |
| Cancel     |              |       |               |              |               |                 |                  |                       |                   |               |             |                    | Draft                            | Confirmed       | In Pro | ogress | Dor |
|            |              |       |               |              |               |                 |                  |                       |                   |               |             |                    |                                  | 1               | мо     | List   |     |
| Product    |              |       |               | HC-070(6.5)- | 18K-W-2.10gr  | -1.20           |                  |                       | Created Date      |               | 06/2        | 15/2024 09:15:33   |                                  |                 |        |        |     |
| Target / F | ctual Weight | t     |               | 210 / 0.00 s |               |                 |                  |                       | Work Date         |               | 06/2        | .5/2024 02:15:33 - | → 06/25/2024 20:0                | 00:00           |        |        |     |
| ls Recast  | 0            |       |               | 8            |               |                 |                  |                       | Target / Actual ( | Qty           | 1.00        | / 0.00             |                                  |                 |        |        |     |
| Repair     |              |       |               | RO/00058     |               |                 |                  |                       | Remark            |               |             |                    |                                  |                 |        |        |     |
| MO List    | MO Setti     | ing   |               |              |               |                 |                  |                       |                   |               |             |                    |                                  |                 |        |        |     |
| Ref        | erence       | Level | Process       | Product      |               |                 | вом              |                       |                   | Target Weight | Actual Weig | Actual Previous    | Materials                        |                 | Status |        | 4   |
| 🕑 мо       | /01311       |       | 1 Hand Mad    | e SEMI-HC-O  | 70(6.5)-18K-V | V-2.10GR-1.20-1 | HM SEMI-HC-07    | 70(6.5)-18K-W-2.10GR- | I.20-HM           | 0.00          | 0.00        | 0.00               | (SEMI-HC-070(6.5<br>(18K Tem(Y)) | )-18K-W-2.10gr) | Draft  | + add  | Û   |
| 🕑 мо       | /01312       |       | 2 1st Polishi | g SEMI-HC-0  | 70(6.5)-18K-V | V-2.10GR-1.20-I | POL 1 SEMI-HC-07 | 70(6.5)-18K-W-2.10GR- | 1.20-POL 1        | 0.00          | 0.00        | 0.00               |                                  |                 | Draft  | + add  | Û   |
|            |              |       |               |              |               | - 100           | HC 070(8.5       | 10K W 010 100 0       | 024 06 25 00:15:  | 0.00          | 0.00        | 0.00               |                                  |                 | Derth  | -      | ÷   |

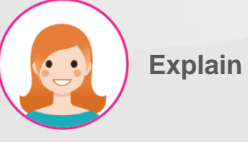

#### Step by step:

1. The added material is displayed.

#### III. Repair Work Order

#### Proceed with repair work instructions for each process

| ME      | E <b>S</b> KP | PI PI     | ٨S    | QMS M                  | IMS    | Repair      | Scrap       | Process        | Closing Report  | Lot/Serial Number     |                   |               |             |                   |                                  |                  |        | * 🐋    | ୍ତ   |
|---------|---------------|-----------|-------|------------------------|--------|-------------|-------------|----------------|-----------------|-----------------------|-------------------|---------------|-------------|-------------------|----------------------------------|------------------|--------|--------|------|
| Repair  | Order /       | RO/O      | 005   | <mark>8 /</mark> RMO/C | 0061   |             |             |                |                 |                       |                   |               |             |                   |                                  |                  |        |        |      |
| 🖋 Ed    | lit           | + Crea    | te    |                        |        |             |             |                |                 | Action                |                   |               |             |                   |                                  |                  |        | 1/1    | < >  |
| Cano    | cel           |           |       |                        |        |             |             |                |                 |                       |                   |               |             |                   | Draft                            | Confirmed        | In Pro | ogress | Done |
|         |               |           |       |                        |        |             |             |                |                 |                       |                   |               |             |                   |                                  |                  | МО     | List   |      |
| Produ   | ct            |           |       |                        | HC-07  | 70(6.5)-18K | -W-2.10gr-  | 1.20           |                 |                       | Created Date      |               | 06/2        | 5/2024 09:15:33   |                                  |                  |        |        |      |
| Target  | t / Actual V  | Weight    |       |                        | 2.10 / | 0.00 g      |             |                |                 |                       | Work Date         |               | 06/2        | 5/2024 02:15:33 - | • 06/25/2024 20:                 | 00:00            |        |        |      |
| Is Reca | ast           |           |       |                        | ×      |             |             |                |                 |                       | Target / Actual   | Qty           | 1.00        | / 0.00            |                                  |                  |        |        |      |
| Repair  | r             |           |       |                        | RO/00  | 0058        |             |                |                 |                       | Remark            |               |             |                   |                                  |                  |        |        |      |
| мо      | List MC       | O Setting | ł     |                        |        |             |             |                |                 |                       |                   |               |             |                   |                                  |                  |        |        |      |
|         | Reference     | e L       | .evel | Process                | Proc   | duct        |             |                | вом             |                       |                   | Target Weight | Actual Weig | Actual Previous   | Materials                        | S                | tatus  |        | ÷    |
| ď       | MO/01311      |           |       | 1 Hand Made            | SEM    | 1I-HC-070(  | (6.5)-18K-W | /-2.10GR-1.20- | HM SEMI-HC-0    | 70(6.5)-18K-W-2.10GR  | -1.20-HM          | 0.00          | 0.00        | 0.00              | (SEMI-HC-070(6.5<br>(18K Tem(Y)) | 5)-18K-W-2.10gr) | Draft  | + add  | •    |
| C       | MO/01312      |           |       | 2 1st Polishin         | g SEM  | 1I-HC-070(  | (6.5)-18K-W | /-2.10GR-1.20- | POL 1 SEMI-HC-0 | 70(6.5)-18K-W-2.10GR  | -1.20-POL 1       | 0.00          | 0.00        | 0.00              |                                  |                  | Draft  | + add  | Û    |
| ľ       | MO/01313      |           |       | 3 2nd Finishi          | ng HC- | 070(6.5)-1  | 8K-W-2.10g  | gr-1.20        | HC-070(6.5      | )-18K-W-2.10gr-1.20 - | 2024-06-25 09:15: | 0.00          | 0.00        | 0.00              |                                  |                  | Draft  | + add  | Û    |
|         |               |           |       |                        |        |             |             |                |                 |                       |                   |               |             |                   |                                  |                  |        |        |      |

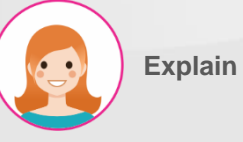

#### Step by step:

 Proceed by pressing the arrow button to the left of the process to be repaired.

#### III. Repair Work Order

#### Proceed with repair work instructions for each process

| MES KPI PMS QMS                | MMS Repair Scrap Process Closing Report L | Lot/Serial Number                |                                           | * 📌 🖑           |
|--------------------------------|-------------------------------------------|----------------------------------|-------------------------------------------|-----------------|
| Repair Order / RO/00058 / RMO/ | 00061 / MO/01311                          |                                  |                                           |                 |
| ✓ Edit + Create                |                                           | ◆ Action                         |                                           | 1/1 < >         |
| Confirm 2                      |                                           |                                  | Draft In                                  | Progress Done   |
|                                |                                           |                                  | i <b>m</b> v                              | WO List         |
|                                |                                           |                                  |                                           |                 |
| Product                        | SEMI-HC-070(6.5)-18K-W-2.10GR-1.20-HM     | Source Document                  | RMO/00061                                 |                 |
| вом                            | SEMI-HC-070(6.5)-18K-W-2.10GR-1.20-HM     | Process & Level                  | Hand Made & Level 1                       |                 |
| Item QC / PQC Form             | Item QC Form / PQC Form                   | Target / Actual Qty              | 1.00 / 0.00 pcs                           |                 |
| Target / Actual Weight         | 0.00 / 0.00 g                             | OK / NG Qty                      | 0.00 / 0.00 pcs                           |                 |
| OK / NG Weight                 | 0.00 / 0.00 g                             | Created Date                     | 06/25/2024 09:15:33                       |                 |
| Location                       | WH/Fac1/HM → WH/Fac1/PL1                  | Work Date                        | 06/25/2024 08:00:00 → 06/25/2024 20:00:00 |                 |
|                                |                                           | Line                             |                                           |                 |
|                                |                                           |                                  |                                           |                 |
| Item Standby Operation         |                                           |                                  |                                           |                 |
| Item Lot No                    | From Stock Qty Received Weight            | : OK Weight NG Weight UoM Receiv | red Qty OK Qty NG Qty UoM Cor             | nfirmation Date |
|                                |                                           |                                  |                                           |                 |

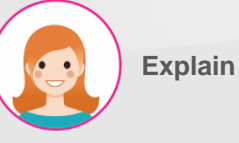

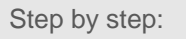

- 1. Confirm movement to the relevant process.
- 2. Confirm by pressing the "Confirm" button.

#### III. Repair Work Order

#### Enter product information to be repaired

|     | 🗼 Receive Item                    |                       |                              |           |                 |           |                      |                           |                 |        |                 |                               |             |                        | × |
|-----|-----------------------------------|-----------------------|------------------------------|-----------|-----------------|-----------|----------------------|---------------------------|-----------------|--------|-----------------|-------------------------------|-------------|------------------------|---|
|     | MMO#<br>MO#<br>Process & Level    | RMO/0<br>MO/0<br>Hand | 00061<br>1311<br>Made & Leve | el 1      |                 |           | Prod<br>Targ<br>Targ | luct<br>et Weij<br>et Qty | ght             |        |                 | SEMI-HC<br>0.00 g<br>1.00 pcs | -070(6.5)   | )-18K-W-2.10GR-1.20-HM |   |
|     | ltem                              |                       |                              | Lot No    | From            |           | Stock Qty            | I                         | Received Weight | UoM    | Recei           | ived Qty                      | UoM         | Confirmation Date      |   |
| Por | 18K Tem(Y)                        |                       |                              | 18K Tem   | WH/Fac1/HM      |           | 2,594.54             |                           | 1.00 Input      | g      |                 | 10.00                         | ) pcs       |                        |   |
| Rej | SEMI-HC-070(6.5)-18K-W-2.10g      | r-1.20                |                              | SEMI-HC-O | WH/Fac1/HM      |           | 2.10                 | 4                         | 2.10 Input      | g      |                 | 1.00                          | ) pcs       |                        |   |
|     |                                   |                       |                              |           |                 |           |                      |                           |                 |        |                 |                               |             |                        |   |
|     |                                   |                       |                              |           |                 |           |                      |                           |                 |        |                 |                               |             |                        | 3 |
|     |                                   |                       |                              |           |                 |           |                      |                           |                 |        |                 |                               |             |                        |   |
|     |                                   |                       |                              |           |                 |           |                      |                           |                 |        |                 |                               |             |                        |   |
| P   | Save Confirm 5                    | Clos                  | e                            |           |                 |           |                      |                           |                 |        |                 |                               |             |                        |   |
| h   | em QC / PQC Form                  | Item QC               | Form / PQC Fo                | irm       |                 |           | Target               | / Actual                  | Qty             | 1.00   | / 0.00 pcs      |                               |             |                        |   |
| т   | arget / Actual Weight             | 0.00 /                | 0.00 g                       |           |                 |           | OK / NO              | G Qty                     |                 | 0.00   | / 0.00 pcs      |                               |             |                        |   |
| c   | K / NG Weight                     | 0.00 /                | 0.00 g                       |           |                 |           | Create               | d Date                    |                 | 06/2   | 5/2024 09:15:33 |                               |             |                        |   |
| L   | ocation                           | WH/Faci               | I/HM → WH/F                  | ac1/PL1   |                 |           | Work D               | )ate                      |                 | 06/2   | 5/2024 08:00:00 | 0 → 06/25/                    | 2024 20:00  | :00                    |   |
|     |                                   |                       |                              |           |                 |           | Line                 |                           |                 |        |                 |                               |             |                        |   |
| 9   | cem Standby Operation             |                       |                              |           |                 |           |                      |                           |                 |        |                 |                               |             | 3<br>Check             |   |
|     | tem                               | Lot No                | From                         | Stock Qty | Received Weight | OK Weight | NG Weight            | UoM                       | Received Qty    | OK Qty | NG Qty          | UoM Confir                    | rmation Dat | e Status               |   |
| 1   | 8K Tem(Y)                         |                       | WH/Fac1/HM                   | 0.00      | 0.00            | 0.00      | 0.00                 | g                         | 1.00            | 0.00   | 0.00            | pcs                           |             | Waiting for Check Qty  | Ū |
|     | EMI-HC-070(6.5)-18K-W-2.10gr-1.20 |                       | WH/Fac1/HM                   | 0.00      | 0.00            | 0.00      | 0.00                 | g                         | 2 0.00          | 0.00   | 0.00            | pcs                           |             | Waiting for Check Qty  | ŵ |
|     | Add a line                        |                       |                              |           |                 |           |                      |                           |                 |        |                 |                               |             |                        |   |

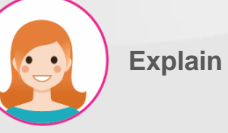

- 1. Proceed in the "Item" tab.
- 2. Display product information to be repaired.
- 3. Click the "Check" button to open the input window.
- 4. Enter relevant information:
- \_ Lot No.
- \_ Received Weight
- \_ Received Qty Quantity received
- 5. Confirm by pressing the "Confirm" button.

#### III. Repair Work Order

#### Enter product information to be repaired

| i∰ B€                                  | efore & After                                                                                         |                                                                                               |                                                          |               |                                                                                          |                                                                    |                                                        |          |                                             |
|----------------------------------------|----------------------------------------------------------------------------------------------------|-----------------------------------------------------------------------------------------------|----------------------------------------------------------|---------------|------------------------------------------------------------------------------------------|--------------------------------------------------------------------|--------------------------------------------------------|----------|---------------------------------------------|
| 1MO#                                   | ŧ                                                                                                    | RMO/00061                                                                                     |                                                          |               | Product                                                                                  | SEMI-HC-070                                                        | (6.5)-18K-W-2.10GR-                                    | -1.20-HM |                                             |
| 0#                                     |                                                                                                    | MO/01311                                                                                      |                                                          |               | Step Count                                                                               | 2                                                                  |                                                        |          |                                             |
| oces                                   | ss & Level                                                                                            | Hand Made & Lev                                                                               | vel 1                                                    |               |                                                                                          |                                                                    |                                                        |          |                                             |
| evel                                   | Step                                                                                                  | Staff                                                                                         |                                                          | Before Weight | Record Date                                                                              | After Weight                                                       | Record Date                                            |          | (                                           |
|                                        | Hand Made - Man                                                                                       | (Võ Th                                                                                        | nị Huyển Trang                                           | 3.10 Input    | 06/25/2024 12:42:06                                                                      | 2.90 Input                                                         | 06/25/2024 12:44                                       | l:07     | C                                           |
|                                        | Chemical Polishing - M                                                                                | an (Đào T                                                                                     | Thành Đặng                                               | 2.90 Input    | 06/25/2024 12:44:07                                                                      | 2.70 Input                                                         | 06/25/2024 12:44                                       | k:07     | (                                           |
|                                        |                                                                                                    |                                                                                               |                                                          |               |                                                                                          |                                                                    |                                                        |          |                                             |
| Sav<br>QC /                            | ve Confirm 5                                                                                          | Close<br>Item QC Form / PQC                                                                   | Form                                                     |               | Target / Actual Qty                                                                      | 100 / 0.00 pc                                                      | s                                                      |          |                                             |
| Sav<br>QC/<br>t/A                      | Ve Confirm 5                                                                                          | Close<br>Item QC Form / PQC<br>000 / 000 g                                                    | Form                                                     |               | Target / Actual Qty<br>OK / NG Qty                                                       | 100 / 000 pc<br>000 / 000 p                                        | s<br>29                                                |          |                                             |
| Sav<br>QC /<br>NG W                    | ve Confirm 5<br>( PQC Form<br>Actual Weight<br>Weight                                                 | Close<br>Item QC Form / PQC<br>0.00 / 0.00 g<br>0.00 / 0.00 g                                 | Form                                                     |               | Target / Actual Qty<br>OK / NG Qty<br>Created Date                                       | 1.00 / 0.00 pc<br>0.00 / 0.00 pc<br>06/25/2024 09                  | s<br>55<br>15:33                                       |          |                                             |
| Sav<br>QC /<br>t / Ad<br>vig W<br>tion | ve Confirm 5<br>/ PQC Form<br>Actual Weight<br>Weight                                                 | Close<br>Item QC Form / PQC<br>0.00 / 0.00 g<br>0.00 / 0.00 g<br>WH/FacI/HM → WH              | ∶⊦orm<br>I/Fac1/PL1                                      |               | Target / Actual Qty<br>OK / NG Qty<br>Created Date<br>Work Date<br>Line                  | 1.00 / 0.00 pc<br>0.00 / 0.00 pr<br>06/25/2024 09<br>06/25/2024 08 | s<br>zs<br>15:33<br>:00:00 → 06/25/2024 ;              | 20:00:00 |                                             |
| San<br>QC /<br>t / A4<br>G W<br>ion    | ve Confirm 5<br>(PQC Form<br>Actual Weight<br>Neight<br>Standby Operation                             | Close<br>Item QC Form / PQC<br>0.00 / 0.00 g<br>0.00 / 0.00 g<br>WH/Fact/HM → WH              | Form<br>I/FacI/PLI                                       |               | Target / Actual Qty<br>OK / NG Qty<br>Created Date<br>Work Date<br>Line                  | 100 / 000 pc<br>000 / 000 pc<br>06/25/2024 09<br>06/25/2024 08     | s<br>55<br>15:33<br>00:00 → 06/25/2024 :               | 20:00:00 | 3<br>Before & After                         |
| San<br>QC /<br>t / Ad<br>vG W<br>ion   | ve Confirm 5<br>/ PQC Form<br>Actual Weight<br>Neight<br>Standby Operation<br>Step<br>Hand Made - Man | Close<br>Item QC Form / PQC<br>0:00 / 0:00 g<br>0:00 / 0:00 g<br>WH/Fact/HM → WH<br>Name/Code | l+orm<br>l/Fac1/PLI<br>Start Date<br>06/25/2024 12:35:36 | End Date      | Target / Actual Qty<br>OK / NG Qty<br>Created Date<br>Work Date<br>Line<br>Before Weight | 100 / 0.00 pc<br>000 / 0.00 p<br>06/25/2024 09<br>06/25/2024 08    | s<br>cs<br>16:33<br>00:00 → 06/25/2024 :<br>Gap<br>000 | 20:00:00 | 3 Before & After<br>check Status<br>Not Yet |

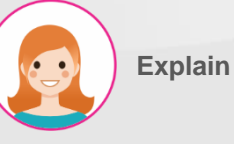

Step by step:

- 1. Proceed in the "Standby" tab.
- 2. Enter relevant information:
- \_ Step detailed process
- \_ Name/Code Name/Code
- \_ Start Date Task start date
- \_ End Date Task end date
- 3. Click the "Before & After" button to open the input window.
- 4. Enter the weight before and after work using a linked electronic scale.
- 5. Save by pressing the "Confirm" button.

III. Repair Work Order

#### Enter actual weight and quantity

| ĵ∰ A     | ctual             |                        |                 |            |                 |        |                          | د                       |
|----------|-------------------|------------------------|-----------------|------------|-----------------|--------|--------------------------|-------------------------|
| MMO#     | ¥                 | RMO/00061              |                 | Proc       | ess & Level     | ht (   | Hand Made & Level 1      |                         |
| PQC      |                   |                        |                 | Targe      | et / Actual Qty | 1      | 100 / 100 pcs            |                         |
| Produc   | ct                | SEMI-HC-070(6.5)-18K-W | -2.10GR-1.20-HM |            | ,               |        |                          |                         |
| Actu     | ual Item          |                        |                 |            |                 |        |                          |                         |
| No       | Actual Weight     | t OK Weight            | NG Weight       | Actual Qty | OK Qty          | NG C   | Qty Created on           | Status                  |
| 1        | 2.                | .70 0.00               | 0.00            | 3 1.00     | 0.00            | c      | 0.00 06/25/2024 12:35:36 | Waiting for PQC         |
|          |                   |                        |                 |            |                 |        |                          |                         |
| Co       | onfirm 4 Close    | 0.00 / 0.00 g          |                 |            |                 |        |                          |                         |
| Location |                   | WH/Fac1/HM             | → WH/Fac1/PL1   | Work       | Date            |        | 06/25/2024 08:00:00      | → O6/25/2024 20:00:00 → |
| ltem     | Standby Uperation |                        |                 | Line       |                 |        |                          | 2 Actual PQC            |
| No       | Actual Weight     | OK Weight              | NG Weight       | Actual Qty | OK Qty          | NG Qty | Created on               | Status                  |
| 1        | 2.70              | 0.00                   | 0.00            | 1.00       | 0.00            | 0.00   | 06/25/2024 12:35:36      | Waiting for PQC         |
|          |                   |                        |                 |            |                 |        |                          |                         |

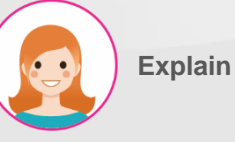

Step by step:

ø

- 1. Proceed in the "Operation" tab.
- Press the "Actual" button to open the input window – if modifications are needed.
- 3. Actual weight, actual quantity correction.
- Confirm by pressing the "Confirm" button.

#### III. Repair Work Order

#### PQC progress

#### 🙀 Quality Checks Popup

| MMO #     | MO #          | Product               |                 |                    |             |                | QC Form                |                 |           | Lot Qty         | Not Yet   |
|-----------|---------------|-----------------------|-----------------|--------------------|-------------|----------------|------------------------|-----------------|-----------|-----------------|-----------|
| RMO/00061 | MO/01311      | SEMI-HC-070(6.5)-18K- | W-2.10GR-1.20-I | НМ                 |             |                | PQC Form               |                 |           | 1               | 1         |
| No        | Actual Qty    | Create Date           | Status          | Staff              | Total Weigh | ht OKg         | NG g                   | OK pcs          | NG pcs    | Date            | Judgement |
|           | 2.7           | 2024-06-25 05:35:36   | Not Yet         | Võ Thị Huyền Trang | 2.7         | 2.7            | INPUT 0 3              | 1               |           | 25/06/24        | бК        |
| 2         |               |                       |                 | QC Type            | QC Process  | QC Code        |                        | Method          | Frequency | Input           | Judgement |
|           |               |                       |                 | Visual PQC         | PQC         | Missing Wax    |                        | By eyes         | Check All | 0               | ок        |
| R         |               |                       |                 | Visual PQC         | PQC         | Unformed       |                        | By eyes         | Check All | 0               | ок        |
|           |               |                       |                 | Visual PQC         | PQC         | Unformed Bez   | el/Component           | By eyes         | Check All | 0               | ок        |
| C         |               |                       |                 | Visual PQC         | PQC         | Bubble/Crack/  | /Deform                | By eyes         | Check All | 0               | ок        |
|           |               |                       |                 | Visual PQC         | PQC         | Burr/ Water dr | op                     | By eyes         | Check All | 0               | ок        |
|           |               |                       |                 | Visual PQC         | PQC         | Poor Workmar   | nship Soldering/Filing | By eyes         | Check All | 0               | ок        |
|           |               |                       |                 | Visual PQC         | PQC         | Over grinding  |                        | By eyes         | Check All | 0               | ок        |
|           |               |                       |                 | Visual PQC         | PQC         | Others         |                        | By eyes         | Check All | 0               | ОК        |
|           |               |                       |                 |                    |             |                |                        |                 |           |                 |           |
| SUBMIT    | 4 CLOSE       |                       |                 |                    |             |                |                        |                 |           |                 |           |
| Location  |               | WH/Fac1/HM            | $\rightarrow$   | WH/Fac1/PL1        | Work        | Date           | 06/2                   | 5/2024 08:00:00 | → O6/2    | 5/2024 20:00:00 | Ŧ         |
|           |               |                       |                 |                    | Line        |                |                        |                 |           |                 | Ŧ         |
| ltem Stan | dby Operation |                       |                 |                    |             |                |                        |                 |           |                 |           |
|           |               |                       |                 |                    |             |                |                        |                 |           | Actual          | 1 PQC     |
| No        | Actual We     | ight OK Wei           | ght             | NG Weight          | Actual Qty  | OK Qty         | NG Qty Creat           | ed on           | State     | us              | i         |
| 1         |               | 2.70                  | 0.00            | 0.00               | 1.00        | 0.00           | 0.00 06/25             | /2024 12:35:36  | Wait      | ting for PQC    |           |

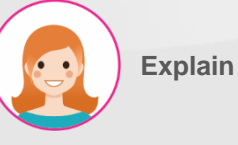

- Press the "PQC" button to proceed with process inspection.
- 2. Select an item from a list.
- 3. Enter check results.
- 4. Approve by pressing the "Submit" button.

#### III. Repair Work Order

#### Lot issuance

| MES KPI PMS QMS                | MMS Repair Scrap Process Closing Report | Lot/Serial Number            | ± 🛃 🥵                                       |
|--------------------------------|-----------------------------------------|------------------------------|---------------------------------------------|
| Repair Order / RO/00058 / RMO/ | 00061 / MO/01311                        |                              |                                             |
| ✓ Save X Discard               |                                         |                              | 1/1 < >                                     |
| Cancel Complete MO             |                                         |                              | Draft In Progress Done                      |
|                                |                                         |                              |                                             |
|                                |                                         |                              | WO List                                     |
| Product                        | SEMI-HC-070(6.5)-18K-W-210GR-120-HM     | Source Document              | RM0/00061                                   |
| вом                            | SEMI-HC-070(6.5)-18K-W-2.10GR-1.20-HM   | Process & Level              | Hand Made & Level 1                         |
| Item QC / PQC Form             | Item QC Form / PQC Form                 | Target / Actual Qty          | 100 / 100 pcs                               |
| Target / Actual Weight         | 0.00 / 2.70 g                           | OK / NG Qty                  | 0.00 / 0.00 pcs                             |
| OK / NG Weight                 | 2.70 / 0.00 g                           | Created Date                 | 06/25/2024 09:15:33                         |
| Location                       | WH/Fac1/HM → WH/Fac1/PL1                | Work Date                    | 06/25/2024 08:00:00 → 06/25/2024 20:00:00 → |
|                                |                                         | Line                         |                                             |
| Itom Standby Operation         |                                         |                              |                                             |
| Cperation                      |                                         |                              |                                             |
|                                |                                         |                              | Actual                                      |
| No Actual Weight               | OK Weight NG Weight                     | Actual Qty OK Qty NG Qty Cre | ated on Status :                            |
| 1 2.70                         | 2.70 0.00                               | 1.00 1.00 0.00 06/           | 25/2024 12:35:36 (Waiting for Lot Detail 1  |

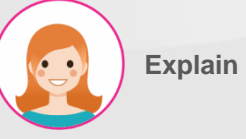

- Step by step:
- Press the "Detail" button to issue the lot.

III. Repair Work Order

#### Issuance of good quality lot

| 🟦 Create Lot                   |                       |                          |                   |                     |         |                |                   |                 | ×                     |
|--------------------------------|-----------------------|--------------------------|-------------------|---------------------|---------|----------------|-------------------|-----------------|-----------------------|
|                                |                       |                          |                   |                     |         |                |                   |                 |                       |
| Target / Actual Weight         | 2.70 / 0.00 g         |                          |                   | Target / Actual Qty |         | 1.00 / 0.00 pc | cs                |                 |                       |
| OK / NG Weight                 | 2.70 / 0.00 g         |                          |                   | OK / NG Qty         |         | 0.00 / 0.00 p  | ocs               |                 |                       |
| Type Lot                       | OK 🔿 NG               |                          |                   | Actual Qty          |         | 1.00           | pc                | s               |                       |
|                                |                       |                          |                   | Part Qty            | 3       | 0              | pc                | s               |                       |
|                                |                       |                          |                   |                     |         | L              |                   |                 |                       |
|                                |                       |                          |                   |                     |         |                |                   |                 |                       |
| Create 4 Close                 |                       |                          |                   |                     |         |                |                   |                 |                       |
|                                |                       |                          |                   |                     |         |                |                   |                 |                       |
| MES KPI PMS QMS                | MMS Repair Scra       | p Process Closing Report | Lot/Serial Number |                     |         |                |                   |                 | ÷ 📌 🖑                 |
| Repair Order / RO/00058 / RMO, | /00061 / M0/01311 / 1 |                          |                   |                     |         |                |                   |                 |                       |
| ✓ Edit + Create                |                       |                          | ¢ Action          |                     |         |                |                   |                 | 1/1 < >               |
| Back                           |                       |                          |                   |                     |         |                | Draft             | Waiting for Lot | Waiting for Tray Done |
|                                |                       |                          |                   |                     |         |                |                   |                 |                       |
| MMO#                           | RMO/00061             |                          |                   | Product             |         | SEMI-HC-070(6  | 6.5)-18K-W-2.10GF | I-1.20-HM       |                       |
| мо#                            | MO/01311              |                          |                   | вом                 |         | SEMI-HC-070(6  | 8.5)-18K-W-2.10GF | I-1.20-HM       |                       |
| Work Date                      | 06/25/2024 12:35:36   |                          |                   | Process & Level     |         | Hand Made & Le | evel 1            |                 |                       |
| Target / Actual Weight         | 2.70 / 0.00 g         |                          |                   | Target / Actual Qty |         | 1.00 / 0.00 pc | s                 |                 |                       |
| OK / NG Weight                 | 2.70 / 0.00 g         |                          |                   | OK / NG Qty         |         | 1.00 / 0.00 pc | S                 |                 |                       |
| OK NG                          |                       |                          |                   |                     |         |                |                   |                 |                       |
|                                |                       |                          |                   |                     |         |                |                   |                 | 2 lat                 |
| -                              |                       |                          |                   |                     |         |                | -                 |                 |                       |
| 10                             |                       | Lot/Serial Number        |                   | Weight              | Qty Cre | eated on       | State             |                 |                       |
|                                |                       |                          |                   |                     |         |                |                   |                 |                       |

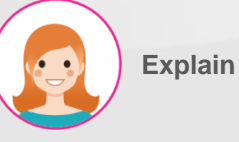

- 1. Proceed from the "OK" tab.
- 2. Click the "Lot" button to open the input window.
- Enter actual quantity and accessory quantity (optional).
- 4. Issue Lot by pressing the "Create" button.

III. Repair Work Order

#### Issue of defective lot

|                        | 🛞 Cre    | ate Lot             |                |                   |                   |              |         |                  |                              |                   |            |        | ×  |
|------------------------|----------|---------------------|----------------|-------------------|-------------------|--------------|---------|------------------|------------------------------|-------------------|------------|--------|----|
|                        |          |                     |                |                   |                   |              |         |                  |                              |                   |            |        |    |
|                        | Target / | Actual Weight       | 10.00 / 0.00 g |                   |                   | Target / Act | tual Qt | <b>:y</b> 1.     | .00 / 0.00 pcs               |                   |            |        |    |
|                        | OK / NG  | Weight              | 0.00 / 10.00 g |                   | 3                 | OK / NG Qt   | y       | c                | 0.00 / 0.00 <mark>pcs</mark> | / 000 pcs         |            |        |    |
|                        | Type Lo  | t                   | ⊖ OK O NG      |                   |                   | Actual Qty   |         | [                | 1.00                         | pcs               |            |        |    |
| Repair Work Order / RM |          |                     |                |                   |                   |              |         |                  |                              |                   |            |        |    |
| ✓ Edit + Create        | 4 ••     |                     |                |                   |                   |              |         |                  |                              |                   |            |        |    |
| Back                   | Crea     | Close               |                |                   |                   |              |         |                  |                              |                   |            |        |    |
| •                      |          |                     |                |                   |                   |              |         |                  |                              |                   |            |        |    |
| MMO#                   |          | RMO/00011           |                | F                 | Product           |              |         | SEMI-SEMI-T4C3-( | 2.0-3.5)-17inch-18K          | -W-25.02gr-5.12-H | M-HM       |        |    |
| MO#                    |          | MO/00118            |                | E                 | BOM               |              |         | SEMI-SEMI-T4C3-( | 2.0-3.5)-17inch-18K          | -W-25.02gr-5.12-H | M-HM       |        |    |
| Work Date              |          | 04/02/2024 16:37:10 |                | F                 | Process & Level   |              |         | Hand Made & Leve | 11                           |                   |            |        |    |
| Target / Actual Weight |          | 20.00 / 10.00 g     |                | т                 | arget / Actual Qt | у            |         | 1.00 / 1.00 pcs  |                              |                   |            |        |    |
| OK / NG Weight         |          | 10.00 / 10.00 g     |                | c                 | OK / NG Qty       |              |         | 1.00 / 0.00 pcs  |                              |                   |            |        |    |
| OK NG                  |          |                     |                |                   |                   |              |         |                  |                              | 2                 |            |        |    |
|                        |          |                     |                |                   |                   |              |         |                  |                              |                   | .ot Return | NG Pri | nt |
| Return Order           |          |                     | То             | Lot/Serial Number | v                 | Veight       | Qty     | Created on       | State                        |                   |            |        | 1  |
|                        |          |                     |                |                   |                   |              |         |                  |                              |                   |            |        |    |
|                        |          |                     |                |                   |                   |              |         |                  |                              |                   |            |        |    |
|                        |          |                     |                |                   |                   |              |         |                  |                              |                   |            |        |    |
|                        |          |                     |                |                   |                   |              |         |                  |                              |                   |            |        |    |

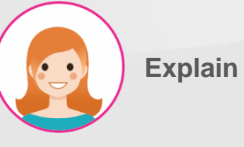

- 1. Proceed in the "NG" tab.
- 2. Click the "Lot" button to open the input window.
- 3. Enter actual quantity.
- 4. Issue Lot by pressing the "Create" button.

#### III. Repair Work Order

#### Change defective product to good product or move to Recasting List

|                         | 🗎 Return                | n Order               |                            |                    |                                 |                           |                 |                         |                     |           |               | ×      |
|-------------------------|-------------------------|-----------------------|----------------------------|--------------------|---------------------------------|---------------------------|-----------------|-------------------------|---------------------|-----------|---------------|--------|
| Repair Work Order       | MMO#<br>MO#<br>CWO#     |                       | RMO/00011<br>MO/00118<br>1 |                    |                                 | NG Weight<br>NG Qty<br>To |                 | 10.00<br>1.00<br>WH/REC |                     |           |               |        |
| Back                    | Process & Le<br>Product | evel                  | Hand Made & Leve           | el 1<br>(2.0-3.5)- | 17inch–18K–W–25.02gr–5.12–HM–HN | Return Order              | r.              | 0                       |                     |           |               |        |
|                         | WO#                     | Return Order          | From                       | То                 | Lot/Serial Number               |                           |                 |                         | Weight              | Qty       | Created on    | :      |
| MMO#                    | WH/MO/00                | 088                   | WH/Fac1/HM                 | WH/REC             | SEMI-T4C3-(2.0-3.5)-17inch-18K- | -W-25.02gr-5.12-HM-       | HM-10g-1pcs-240 | 402-002                 | 10.00               | 1.00      | 04/02/2024 16 | :38:52 |
| MO#                     |                         |                       |                            |                    |                                 |                           |                 |                         |                     |           |               |        |
| Work Date               |                         |                       |                            |                    |                                 |                           |                 |                         |                     |           |               |        |
| Target / Actual Weigh   |                         |                       |                            |                    |                                 |                           |                 |                         |                     |           |               |        |
| OK / NG Weight<br>OK NG | 3<br>Confirm            | Close                 |                            |                    |                                 |                           |                 |                         |                     |           |               |        |
|                         |                         |                       |                            |                    |                                 |                           |                 |                         |                     | 2<br>Retu | rn NG Prin    | 4      |
| Return Order            | То                      | Lot/Serial Number     |                            |                    |                                 |                           | Weight          | Qty                     | Created on          | State     |               | 1      |
|                         | WH/REC                  | SEMI-T4C3-(2.0-3.5)-1 | 7inch-18K-W-25.02gr-5.12   | -HM-HM-10g         | r-1pcs-240402-002               |                           | 10.00           | 1.00 (                  | 04/02/2024 16:38:52 | Done      |               | lease  |
|                         |                         |                       |                            |                    |                                 |                           |                 |                         |                     |           |               |        |

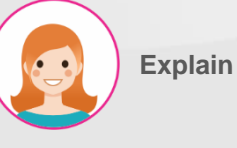

- Press the "Release" button to change defective product to good product.
- Or press the "Return NG" button to go to MES > MMS > Recasting List.
- Confirm the move by pressing the "Confirm" button.
- 4. Print QR by pressing the "Print" button.
- 5. Click the "Back" button to go to the main page.

#### III. Repair Work Order

#### Complete repair work instructions for each process

| MES KPI PMS QMS                                            | MMS Repair Scrap                                     | Process Closing Report             | Lot/Serial Number                                                                                                    |            |                                                               |        | ÷           | <b>*</b> | ୈ    |
|------------------------------------------------------------|------------------------------------------------------|------------------------------------|----------------------------------------------------------------------------------------------------|------------|---------------------------------------------------------------|--------|-------------|----------|------|
| Repair Order / RO/00058 / RM<br>/ RO/00058 / RMO/00061 / M | 0/00061 / M0/01311 / 1 / M<br>D/01312 / 2 / M0/01312 | 10/01311 / M0/01312 / RM           | 0/00061                                                                                                    |            |                                                               |        |             |          |      |
| ✓ Edit + Create                                            |                                                      |                                    | Action                                                                                                    |            |                                                               |        | 1/1         | <        | >    |
| Cancel Complete MO 1                                       |                                                      |                                    |                                                                                                    |            |                                                               | Draft  | In Progress |          | Done |
|                                                            |                                                      |                                    |                                                                                                    |            |                                                               |        | WO List     |          |      |
| Product<br>BOM                                             | SEMI-HC-070(6.5)-18K-W-2<br>SEMI-HC-070(6.5)-18K-W-2 | 10gr-1.20-POL 1<br>10gr-1.20-POL 1 | Source Docum                                                                                                    | nent<br>3l | RMO/00061<br>Ist Polishing & Level 2                          |        |             |          |      |
| ltem QC / PQC Form<br>Target / Actual Weight               | Item QC Form / PQC Form<br>0.00 / 2.40 g             |                                    | <ul> <li>Field: mrp_pro_ok_ids</li> <li>Object: mrp.cwo</li> <li>Type: one2many</li> </ul>                                                                           | Qty        | 1.00 / 1.00 pcs                                               |        |             |          |      |
| OK / NG Weight<br>Location                                 | 2.40 / 0.00 g<br>WH/Fac1/PL1 → WH/Fac1/F             | N2                                 | <ul> <li>Context: ()</li> <li>Domain: [["is_ng","=",false]]</li> <li>Modifiers: ["readonly":true}</li> <li>On change: 1</li> <li>Relation: mrp.production</li> </ul> |            | 06/25/2024 09:15:33<br>06/25/2024 08:00:00 → 06/25/2024 20:00 | :00    |             |          |      |
| Item Standby Operation                                     |                                                      |                                    | V                                                                                                    |            |                                                               |        |             |          |      |
|                                                            |                                                      |                                    |                                                                                                    |            |                                                               |        | Actu        | al       |      |
| No Actual Wei                                              | ght OK Weight                                        | NG Weight                          | Actual Qty                                                                                                    | OK Qty     | NG Qty Created on                                             | Status |             |          | I    |
| 1                                                          | 2.40 2.40                                            | 0.00                               | 1.00                                                                                                    | 1.00       | 0.00 06/25/2024 13:13:48                                      | Done   | Detail      |          |      |

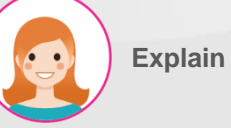

- Step by step:
- 1. Click the "Complete MO" button to approve the completion of the process.

\*\* Each MO has the same structure, and when the last MO is completed, RMO is completed simultaneously, and the product moves to OQC.

#### IV. Recasting List

#### **Recast List Information**

| == | MES KPI      | PMS QMS             | MMS Repair         | Scrap | Process   | Closing | Report Lot/Serial Number         |                  |              |                                |                                   | ¥ 🗨        | ی 1   |
|----|--------------|---------------------|--------------------|-------|-----------|---------|----------------------------------|------------------|--------------|--------------------------------|-----------------------------------|------------|-------|
| Re | casting List |                     |                    |       |           |         |                                  | Search           | 1            |                                |                                   |            | ۵     |
|    | ± 3          |                     |                    |       |           |         |                                  | <b>▼</b> Filters | ≡ Group By   | ★ Favorites                    |                                   | 1-80 / 139 | < >   |
|    | Return Type  | Created on          | Process            | Line  | Step      | Туре    | Product                          |                  | Lot          |                                | Quantity From                     | Before     | After |
|    | Disposal     | 06/20/2024 09:21:38 | Metal Tree Cutting |       |           |         | SEMI-18K-W-GOLDTREE-CAS_TRE-     | 2024062          | CAS_TRE-25   | 0g-240620-001                  | 10.00 WH/Fac1/Metal Tree Cutting  | 0.00       | 0.00  |
|    | Stock        | 06/18/2024 15:36:28 |                    |       |           | 18K     | 18K Tem(Y)                       |                  | 18K Tem - MC | /00224 - 1.0 - 10.0 - 24/04/05 | 1.00 WH/Material/NG               | 0.00       | 0.00  |
|    | Disposal     | 06/17/2024 12:38:23 | Metal Tree Cutting |       |           |         | SEMI-18K-W-GOLDTREE-CAS_TRE-     | 202406171_       | CAS_TRE-297  | 7.0g-240617-001                | 37.00 WH/Fac1/Metal Tree Cutting  | 0.00       | 0.00  |
|    | Disposal     | 06/17/2024 10:46:40 | Metal Tree Cutting |       |           |         | SEMI-18K-W-GOLDTREE-CAS_TRE-     | 20240617         | CAS_TRE-296  | 6.0g-240617-001                | 26.00 WH/Fac1/Metal Tree Cutting  | 0.00       | 0.00  |
|    | Disposal     | 06/13/2024 14:10:38 | Silver Mold        |       |           |         | SEMI-S-OV-(8.0X6.0)-CN-42CM-14   | K-2.06GR         | S-OV-(8.0X6. | 0)-CN-42CM-14K-2.06GR-W-1-1    | 1.90 WH/Fac1/Mockup               | 4.00       | 3.00  |
|    | Disposal     | 06/13/2024 13:56:01 | Metal Tree Cutting |       | 2         |         | SEMI-SILVER TREE-CAS_TRE-20240   | 0613135013       | CAS_TRE-9.7  | g-240613-001                   | 5.70 WH/Fac1/Mockup               | 0.00       | 0.00  |
|    | Disposal     | 06/12/2024 16:42:00 | Metal Tree Cutting |       |           |         | SEMI-18K-W-GOLDTREE-CAS_TRE-     | 202406121        | CAS_TRE-748  | .0g-240612-001                 | 598.00 WH/Fac1/Metal Tree Cutting | 0.00       | 0.00  |
|    | Disposal     | 06/12/2024 15:44:21 | Metal Tree Cutting |       |           |         | SEMI-18K-W-GOLDTREE-CAS_TRE-     | 202406121        | CAS_TRE-132  | .5g-240612-001                 | 82.50 WH/Fac1/Metal Tree Cutting  | 0.00       | 0.00  |
|    | Disposal     | 06/12/2024 15:35:17 | Metal Tree Cutting |       |           |         | SEMI-18K-W-GOLDTREE-CAS_TRE-     | 202406121        | CAS_TRE-21.5 | 52g-240612-001                 | 6.52 WH/Fac1/Metal Tree Cutting   | 0.00       | 0.00  |
|    | Disposal     | 06/12/2024 14:02:47 | Metal Tree Cutting |       |           |         | SEMI-18K-W-GOLDTREE-CAS_TRE-     | 202406121        | CAS_TRE-96   | Og-240612-001                  | 71.00 WH/Fac1/Metal Tree Cutting  | 0.00       | 0.00  |
|    | Stock        | 06/12/2024 12:43:21 |                    |       |           |         | S-BP-T2C-3.5-18K-7.69GR-W-F-8-1  | I.2CT+2          | S-BP-T2C-3.5 | 5-18K-7.69GR-W-F-8-1.2CT+2-Sil | 3.34 WH/SilvS/Shefl2              | 0.00       | 0.00  |
|    | Disposal     | 06/12/2024 10:17:16 | Silver Mold        |       |           |         | SEMI-S-BP-T2C-3.5-18K-7.69GR-W   | -F-8-1.2CT       | S-BP-T2C-3.5 | -18K-7.69GR-W-F-8-1.2CT-CAS    | 5.00 WH/Fac1/Mockup               | 15.00      | 10.00 |
|    | Disposal     | 06/12/2024 09:22:37 | Metal Tree Cutting |       |           |         | SEMI-SILVER TREE-CAS_TRE-20240   | 0612091826       | CAS_TRE-63.  | Og-240612-001                  | 48.00 WH/Fac1/Mockup              | 0.00       | 0.00  |
|    | Stock        | 06/11/2024 10:52:17 |                    |       |           | 18K     | BP-T2C-3.5-18K-7.69GR-W-F-8-1.20 | ст               | BP-T2C-3.5-1 | 8K-7.69GR-W-F-8-1.2CT-2g-1pc   | 2.00 WH/FG                        | 0.00       | 0.00  |
|    | Stock        | 06/11/2024 10:05:45 |                    |       |           | 18K     | SEMI-T4C3-2.0-B                  |                  | T4C3-2.0-B-0 | CAS_CUT-20.0g-2pcs-240422      | 20.00 WH/Fac1/HM                  | 0.00       | 0.00  |
|    | Stock        | 06/11/2024 09:16:53 |                    |       |           |         | ALY-FLEXIA162-18K-W              |                  | ALY-FLEXIA16 | 2-18K-W-240404-DCL-013ZY-3     | 10.00 WH/Material/Stock           | 0.00       | 0.00  |
|    | Stock        | 06/06/2024 15:17:57 |                    |       |           | 18K     | 18K Tem(Y)                       |                  | 18K Tem - MC | /00224 - 1.0 - 10.0 - 24/04/05 | 1.00 WH/Material/NG               | 0.00       | 0.00  |
|    | Disposal     | 06/04/2024 09:14:18 | Metal Tree Cutting |       |           |         | SEMI-18K-W-GOLDTREE-CAS_TRE-     | 2024060          | CAS_TRE-343  | 3.0g-240604-001                | 33.00 WH/Fac1/Metal Tree Cutting  | 0.00       | 0.00  |
|    | Scrap        | 05/29/2024 09:08:54 | Hand Made          |       | Hand Made | 18K     | 18K-W-GoldTree                   |                  | 18K-W-GoldT  | ree-HM-1111.0g-1pcs-240529-001 | 1,111.00 WH/Fac1/HM               | 0.00       | 0.00  |

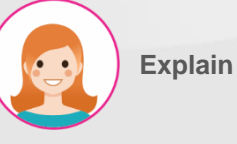

- 1. Search function.
- 2. Displays the remaining amount of gold to be returned to the mint and a list of defective products. This applies to PMO Disposal, defective semi-finished products and finished products that cannot be repaired in each process, Return to Casting in the Daily Closing Report, and gold materials determined to be returned from each WMS warehouse to the casting room.
- 3. Excel conversion function.

**IV. Recasting List** 

8

Create Recasting Orde

Disposal

Stock

Return Type... Created on

3 selected

Process

Metal Tree Cutting

Metal Tree Cutting

Metal Tree Cutting

Metal Tree Cutting

Metal Tree Cutting

Line Step

2

06/13/2024 13:56:01

06/12/2024 16:42:00

06/12/2024 15:44:21

06/12/2024 15:35:17

06/12/2024 14:02:47

06/12/2024 12:43:21

#### **Recast List Information**

| 🖹 Recasting Action                                                      |                           | ×          |
|-------------------------------------------------------------------------|---------------------------|------------|
| Return To<br>3<br>Alloy<br>Metal Tree                                   | Alloy Product             | <b>*</b> 2 |
| Product                                                                 | Lot                       | Quantity   |
| SEMI-18K-W-GOLDTREE-CAS_TRE-20240612163803                              | CAS_TRE-748.0g-240612-001 | 598.00 🗙   |
| SEMI-18K-W-GOLDTREE-CAS_TRE-20240612153809                              | CAS_TRE-132.5g-240612-001 | 82.50 🗙    |
| SEMI-18K-W-GOLDTREE-CAS_TRE-20240612152527                              | CAS_TRE-21.52g-240612-001 | 6.52 🗙     |
| Add a line                                                              |                           |            |
| Confirm 5 Cancel                                                        |                           |            |
| MES KPI PMS QMS MMS Repair Scrap Process Closing Report Lot/Serial Numb | er                        | ¥ 📌 🖑      |
| ecasting List                                                           | Search                    | ۹          |

Lot

SEMI-SILVER TREE-CAS\_TRE-20240613135013 CAS\_TRE-9.7g-240613-001

SEMI-18K-W-GOLDTREE-CAS\_TRE-202406121... CAS\_TRE-748.0g-240612-001

SEMI-18K-W-GOLDTREE-CAS\_TRE-202406121... CAS\_TRE-132.5g-240612-001

SEMI-18K-W-GOLDTREE-CAS\_TRE-202406121... CAS\_TRE-21.52g-240612-001

SEMI-18K-W-GOLDTREE-CAS\_TRE-202406121... CAS\_TRE-96.0g-240612-001

S-BP-T2C-3 5-18K-769GR-W-E-8-12CT+2 S-BP-T2C-3 5-18K-769GR-W-E-8-12CT+2-Sil

Action

Type Product

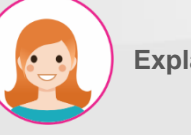

**Explain** 

#### Step by step:

1-80 / 139 < >

After

0.00

0.00

Before

0.00

0.00

0.00

0.00

0.00

0.00

Quantity From

5.70 WH/Fac1/Mockup

3.34 WH/SilvS/Shefl2

598.00 WH/Fac1/Metal Tree Cutting

82.50 WH/Fac1/Metal Tree Cutting

6.52 WH/Fac1/Metal Tree Cutting

71.00 WH/Fac1/Metal Tree Cutting

- 1. Select the item you wish to return from the list. The location of the From column must be the same, the process of the Process column must be the same, and the gold purity (18K/14K) must be the same.
- 2. Click the "Create Recasting Order" button to create a return order.
- 3. Specify the location for return.
- 4. Specifies the type of alloy to be returned and cast.
- 5. Click the "Confirm" button to confirm.

#### V. Recasting Order

#### List of recast return instructions

| ==  | MES       | KPI    | PMS QN      | ٩S   | MMS Repa        | air S   | Scrap                         | Process                             | Closing Report                                  | Lot/Serial Number                                           |                                  |                            |                    |             |                    | ÷        | 🎝 (°               |
|-----|-----------|--------|-------------|------|-----------------|---------|-------------------------------|-------------------------------------|-------------------------------------------------|-------------------------------------------------------------|----------------------------------|----------------------------|--------------------|-------------|--------------------|----------|--------------------|
| Per | casting ( | Drder  |             |      |                 |         |                               |                                     |                                                 |                                                             | Search                           | 1                          |                    |             |                    |          | ۵                  |
| 3   | + Create  |        | ± 2         |      |                 |         |                               |                                     |                                                 |                                                             | <b>▼</b> Filters ≡ Grou          | p By 🔺 Favorites           |                    |             |                    | 1-71 / 7 | n <b>&lt; &gt;</b> |
|     | Return T  | ype    | Reference   |      | Created on      |         | Product                       |                                     |                                                 | Lot                                                         |                                  | From                       | То                 | Total Qty L | ine Process        | Step     | Status :           |
|     | Disposal  | Return | WH/WARET/OO | 086  | 06/25/2024 14   | :09:50  | SEMI-18<br>SEMI-18<br>SEMI-18 | 8K-W-GOLD<br>8K-W-GOLD<br>8K-W-GOLD | DTREE-CAS_TR)<br>DTREE-CAS_TR)<br>DTREE-CAS_TR) | CAS_TRE-748.0g-24<br>CAS_TRE-132.5g-24<br>CAS_TRE-21.52g-24 | 0612-001<br>0612-001<br>0612-001 | WH/Fac1/Metal Tree Cutting | WH/Fac1/Alloy      | 687.02      | Metal Tree Cutting |          | Operation          |
|     | Repair Re | turn   | WH/WARET/00 | 085  | 06/17/2024 14:4 | 40:14   | SEMI-H                        | C-070(6.5)                          | -18K-W-2.10gr)                                  | (HC-070(6.5)-18K-W                                          | -2.10gr-1.20)                    | WH/REC                     | WH/Fac1/Alloy      | 1.50        | 1st Polishing      |          | Done               |
|     | Disposal  | Return | WH/WARET/OO | 084  | 06/14/2024 15:  | 11:52   | SEMI-18                       | 8K-W-GOLD                           | TREE-CAS_TR                                     | CAS_TRE-64.0g-24                                            | 0613-001                         | WH/Fac1/Metal Tree Cutting | WH/Fac1/Alloy      | 29.00       | Metal Tree Cutting |          | Operation          |
|     | Scrap Ret | turn   | WH/WARET/OO | 080  | 06/13/2024 15:  | 20:04   | (18K-W-                       | GoldTree                            |                                                 | (18K-W-GoldTree-HM<br>(18K-W-GoldTree-HM                    | 1-100.0g-1pc)<br>1-10.0g-1pcs)   | WH/Fac1/HM                 | WH/Fac1/Alloy      | 110.00      | Hand Made          |          | Operation          |
|     | Repair Re | turn   | WH/WARET/OO | 0078 | 06/13/2024 15:  | 19:28   | SEMI-H                        | C-070(6.5)                          | -18K-W-2.10gr)                                  | (HC-070(6.5)-18K-W<br>(HC-070(6.5)-18K-W                    | -2.10gr-1.20)<br>-2.10gr-1.20)   | WH/REC                     | WH/Fac1/Alloy      | 3.30        |                    |          | Operation          |
|     | Disposal  | Return | WH/WARET/00 | 073  | 06/13/2024 15:  | 08:14   | SEMI-18                       | K W Cuttin                          | g Plate T4C3                                    | (18K W Cutting Plate                                        | T4C3-CAS                         | WH/Fac1/HM                 | WH/Fac1/Alloy      | 52.00       | Hand Made          |          | Operation          |
|     | Scrap Ret | turn   | WH/WARET/00 | 067  | 06/10/2024 14:  | 32:56   | (18K-W-                       | GoldTree                            |                                                 | (18K-W-GoldTree-HM                                          | 1-12.0g-1pcs                     | WH/Fac1/HM                 | WH/Fac1/Alloy      | 12.00       | Hand Made          |          | Done               |
|     | Scrap Ret | turn   | WH/WMTRET/C | 000  | 06/10/2024 14:  | 31:02   | (18K-W-                       | GoldTree                            |                                                 | (18K-W-GoldTree-HM                                          | 1-10.0g-1pcs)                    | WH/Fac1/HM                 | WH/Fac1/Metal Tree | 10.00       | Hand Made          |          | Done               |
|     | Scrap Ret | turn   | WH/WARET/OO | 066  | 06/10/2024 14:  | 28:33   | (18K-W-                       | GoldTree                            |                                                 | (18K-W-GoldTree-CA                                          | s_cut-10.0                       | WH/Fac1/Metal Tree Cutting | WH/Fac1/Alloy      | 10.00       | Metal Tree Cutting |          | Cancelled          |
|     | Scrap Ret | turn   | WH/WARET/OO | 065  | 05/29/2024 08   | 8:58:44 | (18K-W-                       | GoldTree                            |                                                 | (18K-W-GoldTree-HM                                          | 1-1.0g-1pcs)                     | WH/Fac1/HM                 | WH/Fac1/Alloy      | 1.00        | Hand Made          |          | Cancelled          |
|     | Scrap Ret | turn   | WH/WARET/OO | 064  | 05/28/2024 13   | :13:46  | (18K-W-                       | GoldTree                            |                                                 | (18K-W-GoldTree-CU                                          | T-10.0g-1pc                      | WH/Fac1/Cutting            | WH/Fac1/Alloy      | 10.00       | Cutting            |          | Operation          |
|     | Scrap Ret | turn   | WH/WARET/OO | 063  | 05/28/2024 08   | 3:47:42 | (18K-W-                       | GoldTree                            |                                                 | (18K-W-GoldTree-CA                                          | S_TRE-1000                       | WH/Fac1/Metal Tree         | WH/Fac1/Alloy      | 10,000.00   | Metal Tree         |          | Operation          |
|     | Stock Ret | urn    | WH/WARET/00 | 062  | 05/23/2024 13   | :24:14  | SEMI-18                       | K-W-GOLD                            | TREE-CAS_TR                                     | CAS_TRE-198.0g-24                                           | 0523-001                         | WH/Fac1/Metal Tree Cutting | WH/Fac1/Alloy      | 78.00       |                    |          | Operation          |
|     | Stock Ret | urn    | WH/WARET/00 | 061  | 05/23/2024 10   | :13:01  | SEMI-T                        | 4C3-(2.0-3.                         | 5)-17INCH-18                                    | (T4C3-(2.0-3.5)-17in                                        | ch-18K-W-2                       | WH/Fac1/PL1                | WH/Fac1/Alloy      | 9.00        |                    |          | Done               |
|     | Stock Ret | urn    | WH/WARET/OO | 060  | 05/22/2024 13   | :16:11  | S-HC-C                        | 070(6.5)-18k<br>60-2.0+1            | (-W-2.10gr-1.2)                                 | S-HC-070(6.5)-18K-<br>S-TN-1160-2.0+1-24                    | W-2.10gr-1.2)<br>0402-001        | WH/SilvS                   | WH/Fac1/Alloy      | 11.00       | Silver Mold        |          | Done               |
|     | Stock Ret | urn    | WH/WARET/00 | 059  | 05/22/2024 10   | :30:19  | S-HC-C                        | 70(6.5)-18                          | K-W-2.10gr-1.2)                                 | (S-HC-070(6.5)-18K-                                         | W-2.10gr-1.2)                    | WH/SilvS                   | WH/Fac1/Alloy      | 45.00       |                    |          | Done               |

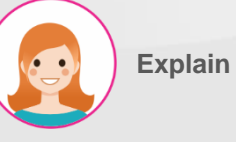

- 1. Search function.
- 2. Download function as Excel.
- 3. Generate return order button.
- Displays the list of return
  instructions generated by the
  "Recasting List" function. The most
  recently created return order is at
  the top of the list. Select the
  relevant instruction sheet and
  proceed with the return process.

#### V. Recasting Order

#### Check the weight of gold material returned to the casting room

| E MES КРІ РМS             | QMS MMS Repair Scrap       | Process Closing Report | Lot/Serial Number |                    | ¥ <b>∞</b> ¹ 6⁵     |
|---------------------------|----------------------------|------------------------|-------------------|--------------------|---------------------|
| Recasting Order / WH/WA   | ARET/00086                 |                        |                   |                    |                     |
| Edit + Create             |                            | 🕀 Print                | Action            |                    | 1/71 < 🗲            |
| Validate 2 Cancel         |                            |                        |                   |                    | Draft Operation Dom |
| ු WH/WARET/               | 00086                      |                        |                   |                    |                     |
| Return Type               | Disposal Return            |                        | Actual Qty        | 0.00 Input         |                     |
| Source Document           | Recasting Order            |                        | Total Qty         | 687.02             |                     |
| Product                   | SEMI-18K-W-GOLDTREE-CA     | AS_TRE-20240612163803  | Gap Qty           | 0.00               |                     |
| From                      | WH/Fac1/Metal Tree Cutting | 3                      | Alloy Product     | 18K-W-GoldTree     |                     |
| То                        | WH/Fac1/Alloy              |                        | New Lot           |                    |                     |
| Process                   | Metal Tree Cutting         |                        |                   |                    |                     |
| ltem Order Scrap          |                            |                        |                   |                    |                     |
| Product                   |                            |                        | Lot No            |                    | Qty                 |
| SEMI-18K-W-GOLDTREE-CAS_T | TRE-20240612163803         |                        | CAS_TRE           | -748.0g-240612-001 | 598.00              |
| SEMI-18K-W-GOLDTREE-CAS_  | TRE-20240612153809         |                        | CAS_TRE           | -132.5g-240612-001 | 82.50               |
| SEMI-18K-W-GOLDTREE-CAS_1 | TRE-20240612152527         |                        | CAS_TRE           | -21.52g-240612-001 | 6.52                |

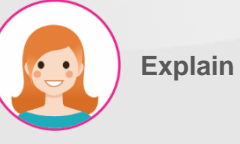

- 1. Casting room personnel check incoming weight.
- 2. Confirm by pressing the "Validate" button.

#### V. Recasting Order

#### New lots and storage locations for gold material returned to the mint.

| 🏜 MES крі         | PMS QMS             | MMS Repair      | Scrap        | Process    | Closing Report | Lot/Serial Number |           |                           |                                          |       | * 🔊 🖓          |
|-------------------|---------------------|-----------------|--------------|------------|----------------|-------------------|-----------|---------------------------|------------------------------------------|-------|----------------|
| Recasting Orde    | er / WH/WARET/O     | 0086            |              |            |                |                   |           |                           |                                          |       |                |
| 🖋 Edit            | Create              |                 |              |            | 🖶 Print        | • Action          |           |                           |                                          |       | 1/71 < >       |
|                   |                     |                 |              |            |                |                   |           |                           |                                          | Draft | Operation Done |
| <sub>ഹ</sub> wн/v | VARET/000           | 86              |              |            |                |                   |           |                           |                                          |       |                |
| Return Type       |                     | Disposal Return |              |            |                |                   | Actual Q  | ty                        | 687.02                                   |       |                |
| Source Documen    | nt                  | Recasting Orde  | r            |            |                |                   | Total Qty |                           | 687.02                                   |       |                |
| Product           |                     | SEMI-18K-W-G    | OLDTREE-CA   | S_TRE-2024 | 10612163803    |                   | Gap Qty   |                           | 0.00                                     |       |                |
| From              |                     | WH/Fac1/Metal   | Tree Cutting | l.         |                |                   | Alloy Pro | duct                      | 18K-W-GoldTree                           |       |                |
| То                | 2                   | WH/Fac1/Alloy   |              |            |                |                   | New Lot   | 1                         | 18KWGOLDTREE-CAS_CUT-687.02-1-240625-001 |       |                |
| Process           |                     | Metal Tree Cutt | ing          |            |                |                   |           |                           |                                          |       |                |
| ltem Order        | Scrap               |                 |              |            |                |                   |           |                           |                                          |       |                |
| Product           |                     |                 |              |            |                |                   |           | Lot No                    |                                          |       | Qty            |
| SEMI-18K-W-GOI    | LDTREE-CAS_TRE-2024 | 0612163803      |              |            |                |                   |           | CAS_TRE-748.0g-240612-00  |                                          |       | 598.00         |
| SEMI-18K-W-GOI    | LDTREE-CAS_TRE-2024 | 0612153809      |              |            |                |                   |           | CAS_TRE-132.5g-240612-001 |                                          |       | 82.50          |
| SEMI-18K-W-GOI    | LDTREE-CAS_TRE-2024 | 0612152527      |              |            |                |                   |           | CAS_TRE-21.52g-240612-001 |                                          |       | 6.52           |
|                   |                     |                 |              |            |                |                   |           |                           |                                          |       |                |

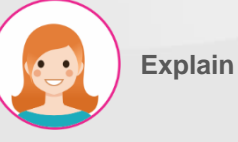

- Issuance of new lots of gold material returned to the mint.
- 2. Returned materials are stored in inventory at the relevant location.

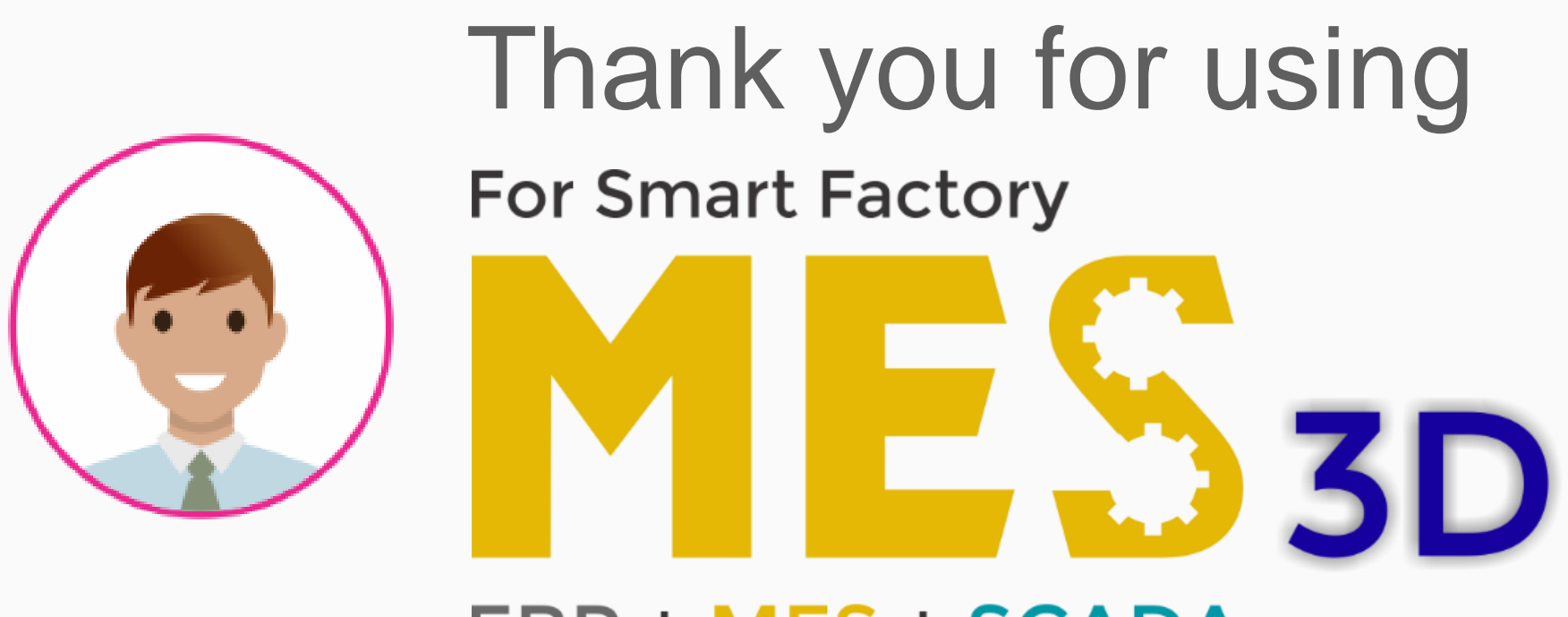

# ERP + MES + SCADA